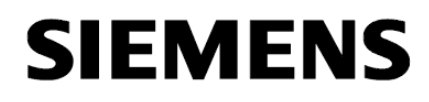

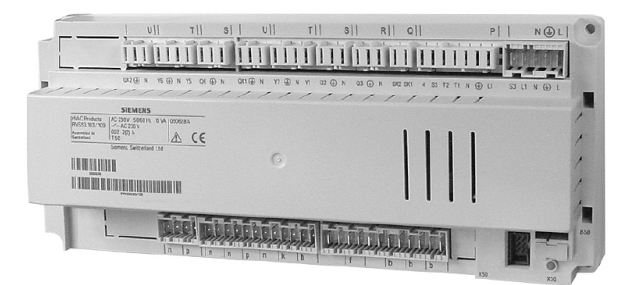

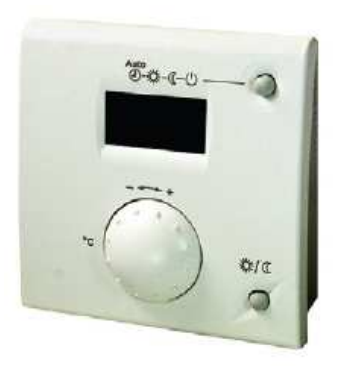

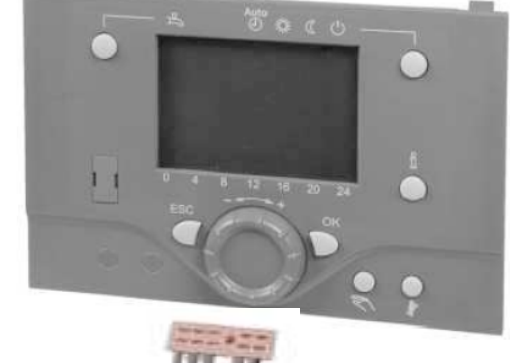

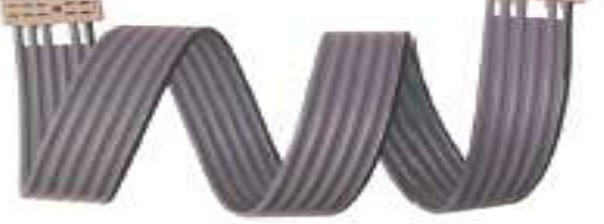

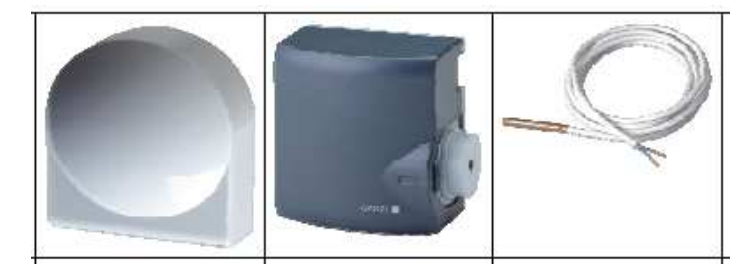

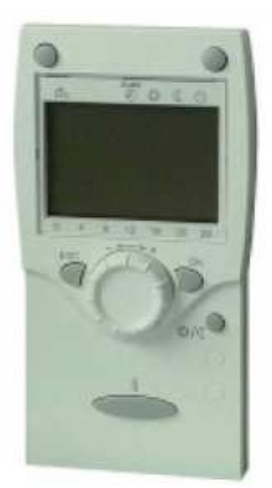

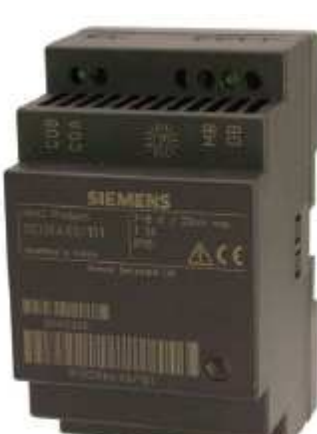

# RVS DEVREYE ALMA KİTABI

07.Mart.2013

## İçindekiler

| Menülere erişim                                           | 1  |
|-----------------------------------------------------------|----|
| Mühendis sayfasına girilmesi ve ayarların yapılması       | 3  |
| Mühendis parametrelerinin ayarlanması                     | 3  |
| Gün, zaman saati ayarı                                    | 3  |
| Operatör ünitesi (Dil seçimi) ayarı                       | 3  |
| Zaman programlarının yapılması                            | 3  |
| Isıtma devresi 1'in zaman programı ayarı                  | 3  |
| Isıtma devresi 2'nin zaman programı ayarı                 | 4  |
| Pompa devresinin zaman programı                           | 4  |
| Boylerin zaman programı                                   | 5  |
| Harici bir zaman programı                                 | 5  |
| Isıtma devrelerine tatil programı ayarlama                | 5  |
| Isıtma devresi 1 ve 2 tatil programı ayarı                | 6  |
| Pompa devresine tatil programı ayarı                      | 6  |
| Isıtma devresi parametrelerinin ayarlanması               | 6  |
| Sıcaklık değerlerinin ayarlanması                         | .6 |
| Isıtma eğrisinin ayarlanması                              | 7  |
| Yerden 1sitma uygulaması                                  | .8 |
| Zemin kurutma fonksiyonu                                  | 8  |
| Boyler (Sıcak kullanım suyu) parametrelerinin ayarlanması | 8  |
| Boyler çalışma önceliği atama                             | 8  |
| Lejyonella fonksiyonu ayarları                            | 9  |
| Yüzme havuzu uygulaması ayarları                          | 10 |
| Sensör ve pompa bağlantıların ayarlanması                 | 10 |
| Güneş enerjisi ile havuz beslemesi ayarları               | 10 |
| Kazan parametrelerinin ayarlanması                        | 11 |
| Kazan çalışma sıcaklığı ayarı                             | 11 |
| Kazan geri dönüş suyu sıcaklığı ayarı                     | 11 |
| Kaskad sistemi ayarlarının yapılması                      | 11 |
| Kaskad sensörlerinin atanması işlemi                      | 11 |
| Örnek kaskad uygulaması (yer tipi kazanlar)               | 12 |
| Örnek kaskad uygulaması (duvar tipi kazanlar OCI ile)     | 12 |

| OCI ve MB/DB bağlantılarının ayarlanması 13                     |
|-----------------------------------------------------------------|
| OCI bağlantı örneği incelemesi14                                |
| Güneş enerjisi kolektörünün kurulması15                         |
| Kolektör pompası ve sensör bağlantılarının ayarı 15             |
| Kolektör pompası çalışma sıcaklıkları 15                        |
| Güneş enerjisi ile beslemede öncelik ataması işlemleri 16       |
| Boyler, akümülasyon tankı öncelikleri                           |
| Boyler (Sıcak kullanım suyu) tankı ayarlamalarının yapılması 17 |
| Konfigürasyon ayarlarının yapılması 17                          |
| İsıtma devrelerinin Açık veya Kapalı konumu17                   |
| Boylerin kontrol elemanı (Pompa / Ayrıştırıcı vana) 17          |
| Yardımcı rölelerin kullanılması ve atama işlemleri 18           |
| Yardımcı sensör girişlerinin kullanılması ve atama işlemleri 19 |
| H pompalarının kullanılması 19                                  |
| Yüzme havuzunu direkt pompa ile çalıştırma 19                   |
| Klima santraline sabit sıcaklıkta su gönderiminin sağlanması 19 |
| İlave modül bağlantılarının kurulması 20                        |
| İlave modül çalışma amacını seçme 20                            |
| İlave modüldeki yardımcı röle çıkışları ve atama işlemleri 21   |
| İlave modüldeki yardımcı sensör girişleri ve atama işlemleri 21 |
| Bina zaman sabiti özelliğini ayarlama 22                        |
| Isıtma yapılan mekanın izolasyon özelliğine göre çalışma 22     |
| LPB ayarlarının yapılması 22                                    |
| Kaskad haberleşme ayarlarının yapılması 22                      |
| Cihaz adreslemelerinin yapılması22                              |
| RVS kontrol panelinde karşılaşılan hata kodları ve anlamları    |
| Bakım ve özel çalışma menüsü ayarlamaları 24                    |
| Brulörün çalışma süresini görme 24                              |
| Bakım zamanı ayarlama ve bakımdan bu yana geçen süreyi görme 24 |
| Dış havayı belirli bir süre için yanıltma fonksiyonu 24         |
| Müşteri hizmetleri telefon numarasını tanımlama 24              |
| Giriş / Çıkış testi ayarlamalarının yapılması                   |
| Röle ve üç yollu vananın testinin yapılması 25                  |
| Sıcaklık bilgilerinin gözlemlenmesi                             |

| Tesis durumunu gözlemleme                                     | 25  |
|---------------------------------------------------------------|-----|
| Isıtma devresi 1, 2 ve pompa devresini gözleme                | 25  |
| Boyler, kazan, güneş kolektörünü gözleme                      | 25  |
| Kaskad sistemin durumunu inceleme                             | 26  |
| Tesisata bağlı kazanların devrede olup olmadığını görme       | 26  |
| Kaskad gidiş ve dönüş suyu sıcaklıklarını görme               | .26 |
| Kazan tarafındaki kontrol parametrelerini inceleme            | 26  |
| Isı üreten cihazların (güneş kolektörü, kazan vb) incelenmesi | 26  |
| Akış suyu sıcaklıklarını gözlemleme                           | 26  |
| Isıtma ve pompa devresindeki sıcaklıkları gözleme             | 26  |
| Boyler pompasının çalışma durumunu görüntüleme                | 26  |
| Boylerdeki sıcaklığın gözlenmesi                              | 26  |
| Yüzme havuzu sıcaklığının incelenmesi                         | 26  |
| Kaskad gidiş ve dönüş suyu sıcaklıklarının incelenmesi        | .27 |
| Yardımcı rölelerin devrede olup olmadığı (Açık/Kapalı)        | 27  |
| Uygulamalar                                                   | 28  |
| RVS kontrol panelinde kullanılan kısaltma ve kodlar           | 43  |
| Sensör ve pompaların kodları                                  | 43  |

### Menülere nasıl girilir?

Menülere girmek için ana ekranda olmanız gerekmektedir. Ana ekranda olduğunuzdan emin olmak için birkaç defa "ESC" tuşuna basınız. Ekranda "Kazan sıcaklığı" ya da "Kaskad sıcaklığı" görülecektir.

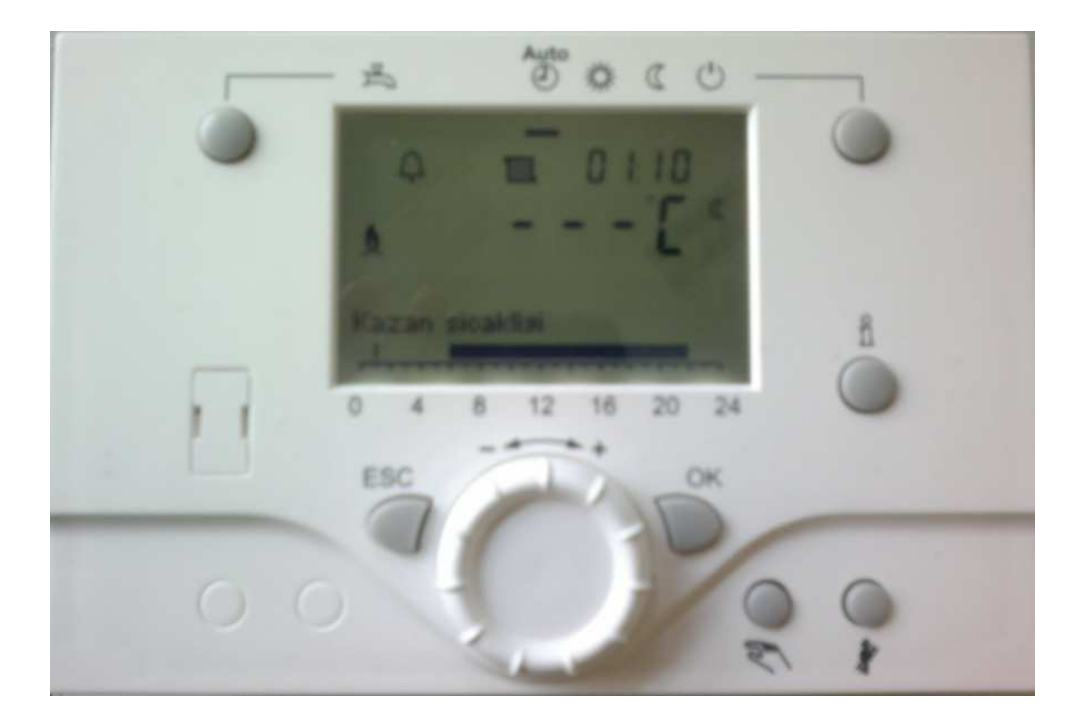

RVS kazan kontrol panelinde 4 adet kullanıcı seviyesi bulunmaktadır.

- 1. Son kullanıcı seviyesi (Enduser)
- 2. Devreye alma (Commissioning)
- 3. Mühendis (Heating engineer)
- 4. OEM (Bu seviyeye girmek için şifre gereklidir. Sadece profesyonel kişiler girmelidir)

Sahaya devreye alma için gittiğinizde, "Mühendis" menüsü sizler için yeterli olacaktır.

Mühendis menüsüne girmek için, öncelikle ana ekrana geliniz. Ana ekranda kazan ya da kaskad sıcaklığını gördükten sonra, "OK" tuşuna basınız. Karşınıza gelen ekranda "info" tuşuna basılı tutunuz. Ekrana sistemdeki kullanıcı seviyeleri gelecektir. Yuvarlak düğmeyi çeviriniz ve "Mühendis" seviyesini seçiniz.

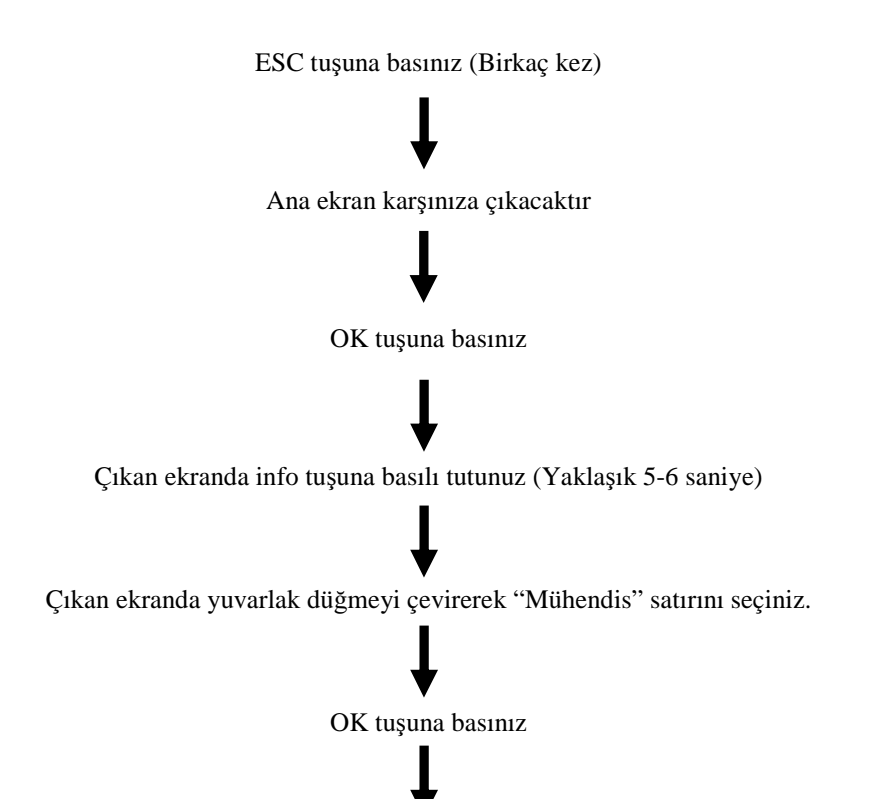

Şu anda mühendis seviyesindesiniz

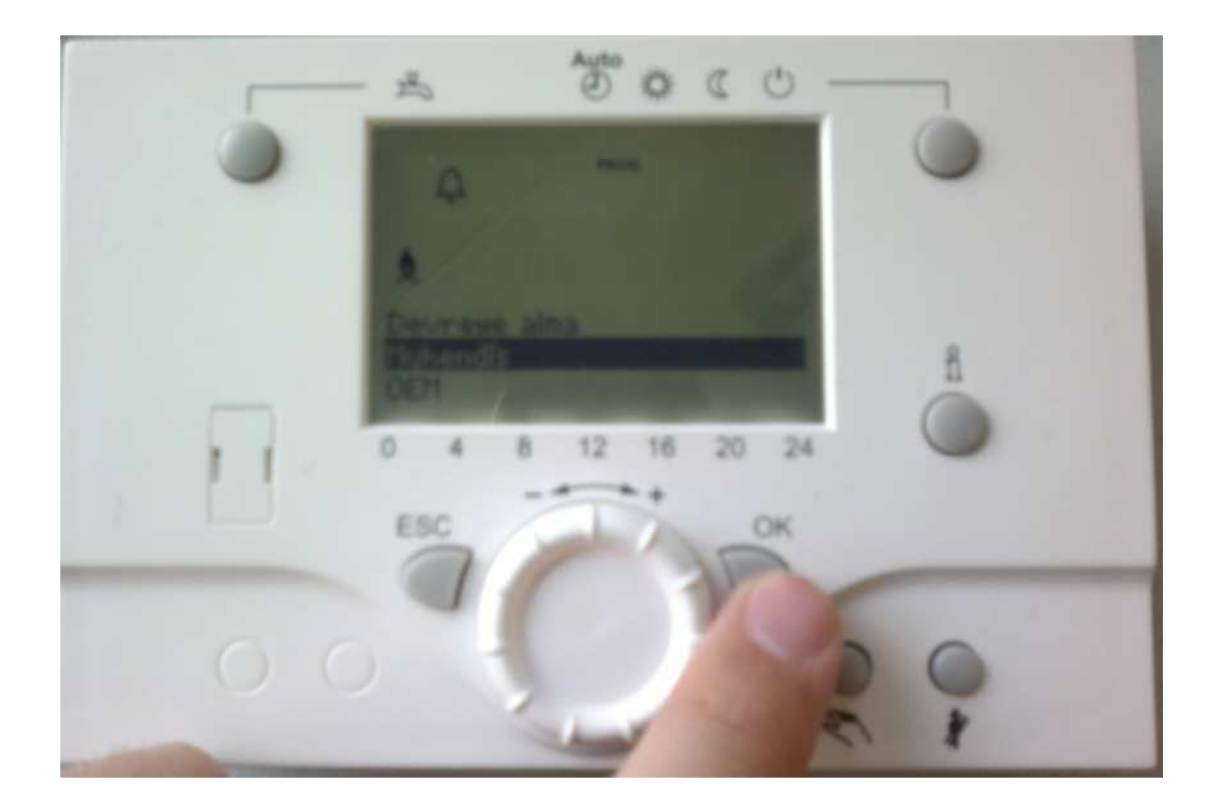

### Mühendis seviyesinde ayarlar nasıl yapılır?

Yukarıdaki işlemleri yaparak mühendis seviyesine geldiğinizde, karşınıza gelecek olan parametrelerin açıklaması aşağıdaki gibi olacaktır. Aşağıda sık kullanacağınız parametrelere yer verilmiştir. Mühendis menüsüne geldiğinizde yuvarlak düğmeyi çevirerek istediğiniz parametreye gidebilirsiniz.

### Mühendis menüsünde karşınıza çıkacak parametreler

### 1. Günün zaman ve saati (1, 2 ve 3 no'lu parametreler)

RVS paneli ilk devreye aldığınızda mutlaka zamanı ayarlamanız gereklidir. Mühendis menüsünde karşınıza ilk olarak zaman ayarı parametresi çıkar. Şayet doğru zamanı ayarlamazsanız, kazan doğru çalışmayacaktır. Sırasıyla saat / dakika, gün / ay ve yıl ayarlarını yapınız. Her yaptığınız ayardan sonra mutlaka "OK" tuşuna basınız. Aksi takdirde yaptığınız ayar kaybolur.

### 2. Operatör ünitesi parametresi (20.....70 no'lu parametreler)

Bu sayfada yapacağınız ayarlama genelde dil seçimidir. Mühendis sayfasında, operatör ünitesi satırını seçiniz ve OK tuşuna basınız. İstediğiniz dil seçimini kullanınız. Dil seçimi ayrıca, AVS37 ekranını ilk olarak bağladığınızda otomatik olarak da karşınıza çıkmaktadır.

### 3. Isitma devresi 1'in zaman programı (500...516 no'lu parametreler)

Bu parametrede öncelikle ısıtma devrenizin hangi gün çalışacağını seçiniz. Sonrasında hangi saatler arasında çalışacağını belirleyiniz. Bir günde RVS cihazına 3 defa aç-kapa yaptırabilirsiniz. Zaman programı ayarının doğru çalışması için 1, 2 ve 3 no'lu parametrelerin (Günün zaman ve saati) doğru ayarlanması gereklidir. Isıtma devresi 1'e zaman programının ayarlanması için öncelikle 500 no'lu parametreden hangi günler konfor ısıtması yapılacağını seçiniz.

500 no'lu parametrede 4 farklı seçenek vardır. Bunlardan uygun olanı yuvarlak düğmeyi çevirerek seçiniz ve "OK" tuşuna basınız. Yaptığınız her değişiklikten sonra "OK" tuşuna basmayı unutmayınız.

- a. Pazartesi'den Pazar'a (Tüm hafta konfor değerine göre ısıtma)
- b. Pazartesi'den Cuma'ya
- c. Cumartesi'den Pazar'a
- d. Her günü ayrı olarak ayarlama

500 no'lu parametrede hangi gün çalışma olacağını seçtikten sonra bu günlerde hangi saatlerde ısıtma olacağını da 501'den 506'ya kadar olan parametrelerde ayarlayınız.

501 : Birinci açma saati 502 : Birinci kapatma saati

503 : İkinci açma saati 504 : İkinci kapatma saati

505 : Üçüncü açma saati 506 : Üçüncü kapatma saati

Gördüğünüz gibi yukarıdaki parametreleri "Isıtma devresi 1 zaman programı" menüsünde ayarlayınız ve istediğiniz zaman programına göre RVS kontrol panelinizi çalıştırınız.

#### 4. Isitma devresi 2'nin zaman programı (520...536 no'lu parametreler)

**NOT :** Sisteminizde ikinci ısıtma devresi varsa öncelikle bunun aktif hale getirilmesi gereklidir. Fabrika ayarı olarak ikinci ısıtma devresi kapalı halde gelmektedir. Aktif hale getirilmesi için, mühendis sayfasında "Konfigürasyona" gelip 5715 no'lu parametreyi "Açık" yapınız.

İkinci ısıtma devresi için öncelikle ısıtma devrenizin hangi gün çalışacağını seçiniz. Sonrasında hangi saatler arasında çalışacağını belirleyiniz. Bir günde RVS cihazına 3 defa aç-kapa yaptırabilirsiniz. Zaman programı ayarının doğru çalışması için 1, 2 ve 3 no'lu parametrelerin (Günün zaman ve saati) doğru ayarlanması gereklidir.

Isıtma devresi 2'ye zaman programının ayarlanması için öncelikle 520 no'lu parametreden hangi günler konfor ısıtması yapılacağını seçiniz.

520 no'lu parametrede 4 farklı seçenek vardır. Bunlardan uygun olanı yuvarlak düğmeyi çevirerek seçiniz ve "OK" tuşuna basınız. Yaptığınız her değişiklikten sonra "OK" tuşuna basmayı unutmayınız.

- e. Pazartesi'den Pazar'a (Tüm hafta konfor değerine göre ısıtma)
- f. Pazartesi'den Cuma'ya
- g. Cumartesi'den Pazar'a
- h. Her günü ayrı olarak ayarlama

520 no'lu parametrede hangi gün çalışma olacağını seçtikten sonra bu günlerde hangi saatlerde ısıtma olacağını da 521'den 526'ya kadar olan parametrelerde ayarlayınız.

521 : Birinci açma saati 522 : Birinci kapatma saati

523 : İkinci açma saati 524 : İkinci kapatma saati

525 : Üçüncü açma saati 526 : Üçüncü kapatma saati

Gördüğünüz gibi yukarıdaki parametreleri "Isıtma devresi 2 zaman programı" menüsünde ayarlayınız ve istediğiniz zaman programına göre RVS kontrol panelinizi çalıştırınız.

### 5. Pompa devresi'nin zaman programı (540...546 no'lu parametreler)

Eğer sisteminizde 2 tane ısıtma devrenize ek olarak bir de pompa devresi (direkt devre ya da radyatör devresi) varsa bunun için de zaman programınızı ayarlayabilirsiniz.

Pompa devresine zaman programının ayarlanması için öncelikle 540 no'lu parametreden hangi günler konfor ısıtması yapılacağını seçiniz.

540 no'lu parametrede 4 farklı seçenek vardır. Bunlardan uygun olanı yuvarlak düğmeyi çevirerek seçiniz ve "OK" tuşuna basınız. Yaptığınız her değişiklikten sonra "OK" tuşuna basmayı unutmayınız.

- i. Pazartesi'den Pazar'a (Tüm hafta konfor değerine göre ısıtma)
- j. Pazartesi'den Cuma'ya
- k. Cumartesi'den Pazar'a
- 1. Her günü ayrı olarak ayarlama

540 no'lu parametrede hangi gün çalışma olacağını seçtikten sonra bu günlerde hangi saatlerde ısıtma olacağını da 541'den 546'ya kadar olan parametrelerde ayarlayınız.

- 541 : Birinci açma saati 542 : Birinci kapatma saati
- 543 : İkinci açma saati 544 : İkinci kapatma saati

545 : Üçüncü açma saati 546 : Üçüncü kapatma saati

Gördüğünüz gibi yukarıdaki parametreleri "Pompa devresi zaman programı" menüsünde ayarlayınız ve istediğiniz zaman programına göre RVS kontrol panelinizi çalıştırınız.

### 6. Boylerinize zaman programı ayarı (560...566 no'lu parametreler)

Isıtma devrelerinize yaptığınız ayarların aynısını boyleriniz için de yapabilirsiniz. Aradaki fark sadece parametre numaralarıdır.

560 no'lu parametrede hangi gün çalışma olacağını seçtikten sonra bu günlerde hangi saatlerde ısıtma olacağını da 561'den 566'ya kadar olan parametrelerde ayarlayınız.

- 561 : Birinci açma saati 562 : Birinci kapatma saati
- 563 : İkinci açma saati 564 : İkinci kapatma saati
- 565 : Üçüncü açma saati 566 : Üçüncü kapatma saati

### 7. Harici bir zaman programının yapılması (600...606 no'lu parametreler)

RVS kontrol paneli, ayarladığınız bir zaman için size harici bir röle çıkışı verebilir. Isıtma devrelerine yaptığınız zaman programları gibi harici röle çıkışı için de aşağıdaki parametreleri kullanarak zaman programı ayarı yapabilirsiniz. Örneğin, bulunduğunuz kazan dairesindeki lambanın yanması, bahçe sula sistemine enerji vermesi gibi.

**NOT :** Ancak böyle bir zaman programını çalıştırabilmek için, öncelikli konfigürasyon menüsünde röle atama işlemini yapmanız gereklidir. Mühendis menüsündeki konfigürasyon sayfasında sisteminizdeki herhangi bir boş QX röle çıkışına "Zaman programı 5, K13" olarak atama yapınız.

600 no'lu parametrede hangi gün çalışma olacağını seçtikten sonra bu günlerde hangi saatlerde ısıtma olacağını da 601'den 606'ya kadar olan parametrelerde ayarlayınız.

- 601 : Birinci açma saati 602 : Birinci kapatma saati
- 603 : İkinci açma saati 604 : İkinci kapatma saati

605 : Üçüncü açma saati 606 : Üçüncü kapatma saati

### 8. Isıtma devrelerinize tatil programının yapılması (641....668 no'lu parametreler)

Sisteminizde bulunan ısıtma devreleri için tatil programı ayarlayabilirsiniz. Böylece tatil süresince ısıtma devreniz "donma koruması" ya da "ekonomi sıcaklığına" göre çalışmasını sürdürür. Enerji tasarrufu yapabilirsiniz. Donma koruması ya da ekonomi sıcaklıklarını hangi devre için belirleyecekseniz o devrenin parametreleri içinde yapmalısınız. (Isıtma devresi 1, 2 ya da pompa devresi gibi)

### Isıtma devresi 1'e tatil periyodunu ayarlamak için;

641 no'lu parametre aracılığıyla tatil periyodunu seçiniz. RVS paneli size 8 adet periyot sunmaktadır.
642 no'lu parametre – Tatil periyodunun başlangıcı
643 no'lu parametre – Tatil periyodunun bitişi
648 no'lu parametre – Tatil periyodunda hangi moda göre çalışacağı

### Isıtma devresi 2'ye tatil periyodunu ayarlamak için;

651 no'lu parametre aracılığıyla tatil periyodunu seçiniz. RVS paneli size 8 adet periyot sunmaktadır.

652 no'lu parametre - Tatil periyodunun başlangıcı

653 no'lu parametre – Tatil periyodunun bitişi

658 no'lu parametre - Tatil periyodunda hangi moda göre çalışacağı

### Pompa devresine tatil periyodunu ayarlamak için;

661 no'lu parametre aracılığıyla tatil periyodunu seçiniz. RVS paneli size 8 adet periyot sunmaktadır.
662 no'lu parametre – Tatil periyodunun başlangıcı
663 no'lu parametre – Tatil periyodunun bitişi
668 no'lu parametre – Tatil periyodunda hangi moda göre çalışacağı

### 9. Isıtma devresi parametrelerinin ayarlanması (710....900 no'lu parametreler)

Sahada en sık olarak kullanacağınız parametre gruplarından biridir. Mühendis sayfasında "Isıtma devresi 1", "Isıtma devresi 2" ve "Pompa devresi ya da Isıtma devresi P" olarak bulunmaktadır. Her bir ısıtma devresi için yapılan parametreler aynı ancak numaraları farklıdır.

Örneğin;

Isıtma devresi 1'in parametreleri 710-900 arasında

Isıtma devresi 2'nin parametreleri 1010-1200 arasında

Pompa devresinin parametreleri 1300-1500 arasındadır.

Burada örnek olarak "Isıtma devresi 1" parametrelerini yapacağız. Diğer ısıtma devrelerinin parametrelerini benzer şekilde ayarlayabilirsiniz.

#### a. Sıcaklık değerlerinin ayarlanması

Isıtma işlemi sizin belirleyeceğiniz konfor sıcaklığına göre gerçekleşir. Bu konfor değerini AVS37 ekranını kullanarak ana ekrandayken yuvarlak düğmeyi çevirerek yapabildiğiniz gibi, ısıtma devresi parametreleri ile de yapabilirsiniz. Aşağıdaki parametreleri dikkatle inceleyiniz.

**710 : Konfor değeri** (ısıtma işlemi için istediğiniz sıcaklık). Ekranda güneş işareti varken, burada ayarladığınız sıcaklığa göre RVS kontrol paneli çalışır. Maksimum 35 °C'ye ayarlayabilirsiniz.

**712 : Ekonomi sıcaklığı** (Azaltılmış sıcaklık). Ekranda ay işareti varken ısıtma işlemi bu sıcaklığa göre çalışır. Bu sıcaklık tasarruf etmenizi sağlar. Isıtma devrenize zaman programı yaptığınızda, RVS panelin çalışmadığı periyotlarda ekonomi sıcaklığına göre ısıtma işlemi gerçekleşir. Eğer ekonomi modunda çok yüksek sıcaklık istemiyorsanız, donma koruması sıcaklığına kadar düşürebilirsiniz.

**714 : Donma koruma sıcaklığı**, tesisatınızdaki suyun donmasını önlemek için kullanılan sıcaklıktır. Donma koruması sıcaklığını minimum 4 <sup>o</sup>C'ye kadar düşürebilirsiniz. Donma koruma modunu, AVS37 ekranındaki çalışma modu düğmesi ile değiştirebilir ya da tatil modundayken sistemin donma korumaya göre çalışmasını sağlayabilirsiniz.

### b. Isıtma eğrisinin ayarlanması

**720 : Isıtma eğrisi eğimi,** Sert iklim koşullarına sahip bölgelerde ısıtma eğrisi değerini yükseltmek gerekebilir. Yükselttiğiniz takdirde, dış hava sıcaklığına, konfor sıcaklığı değerine ve ayarladığınız yeni eğim değerine göre kazan suyu sıcaklığı hesaplanır. <u>Aşağıdaki tabloda 20 °C</u> konfor sıcaklığına göre eğri ve kazan suyu sıcaklığı hesabını göstermektedir. Eğim değeri, fabrika ayarı olarak 1,50 gelmektedir. Sert iklimlerde bu değer yaklaşık 2 ya da 2,25 olarak ayarlanabilmektedir.

Örneğin; -10 °C dış hava sıcaklığı, 1,75 ısıtma eğrisi eğimi olduğunda 20 °C konfor sıcaklığı için kazan suyu sıcaklığı yaklaşık olarak 68 °C hesaplanır. Tablo 20 °C konfor sıcaklığına göre hesaplanmıştır. Daha yüksek konfor sıcaklıklarında kazan suyu sıcaklığı artış gösterecektir.

Kazan suyu sıcaklığı

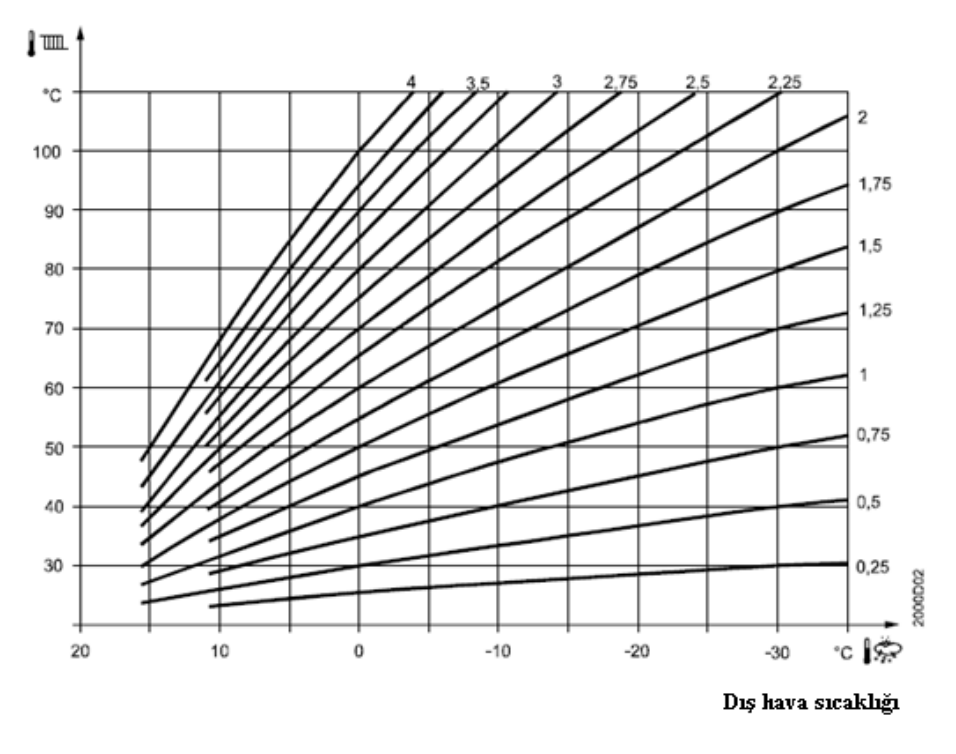

**730: Yaz-kış ısıtma sınırı**; burada belirlediğiniz değere göre RVS paneli kış ya da yaz çalışması yapacaktır. Fabrika ayarı olarak 18 °C'dir. Dış hava sıcaklığı 18 °C'nin altına düştüğünde kış olarak kabul edilir ve ısıtma yapılır, 18 °C 'nin üstüne çıktığında ise yaz olarak kabul edilir ve ısıtma kapatılır. Bu değeri 18 °C olarak değiştirmeden kullanabilirsiniz.

Örneğin bu değeri 10 °C'ye getirdiniz. Dış hava sıcaklığı da 15 °C ise yaz olarak algılanacak ve ısıtma gerçekleşmeyecektir.

**732 : 24 saat ısıtma sınırı;** RVS kontrol paneli, burada belirlediğiniz değeri konfor sıcaklığından çıkararak yeni bir konfor değeri belirler. Bu değerin +1 ve -1 °C toleransına göre ısıtma işlemi açılır veya kapatılır. Bu fonksiyonu "-----" olacak şekilde kapatmanızı tavsiye ediyoruz. Her yaptığınız değişiklikten sonra "OK" tuşuna basmayı unutmayınız.

### c. Yerden ısıtma fonksiyonunun kullanılması

740 ve 741 – Akış suyu min ve maks. sıcaklıkları; Eğer yerden ısıtma uygulanan bir tesisatınız varsa,
740 no'lu parametreye akış suyu sıcaklığının minimum değerini giriniz.(Örneğin 35 °C)
741 no'lu parametreye de akış suyu sıcaklığının maksimum değerini giriniz (Örneğin 55 °C)
NOT: Yerden ısıtma yapılan tesisatlarınızda mutlaka 3 yollu vana (karışım vanası) kullanılması gereklidir.

### d. Zemin kurutma fonksiyonunun kullanılması

850: Zemin kurutma fonksiyonu (Şap kurutma); RVS panelinin sunduğu avantajlardan biri de şap kurutma fonksiyonudur. Yeni yapılan zeminlerin ısıtmasını ayarladığınız sıcaklık değerine göre yapabilirsiniz.
850 no'lu parametreyi kullanarak bu fonksiyonu kapatabilir ya da ne tür ısıtma yapacağınızı seçiniz. Isıtma devresi 1 ve 2 ya da pompa devresi için bu fonksiyonu kullanabilirsiniz.

Isıtma devresi 1 için 850 no'lu parametre,

Isıtma devresi 2 için 1150 no'lu parametre

Pompa devresi için 1450 no'lu parametreyi kullanabilirsiniz.

#### 10. Sıcak kullanım suyu parametrelerinin ayarlanması (1610....1663 no'lu parametreler)

Sisteminizde bulunan boylerin ayarlarını "Mühendis" menüsündeki sıcak kullanım suyu sayfasından yapabilirsiniz. Sık kullanacağınız parametreleri aşağıda bulabilirsiniz.

1610: Nominal ayar değeri ; Boylerinizin nominal sıcaklık değeri (Boylerde olmasını istediğiniz sıcaklık)

1612 :Ekonomi sıcaklığı; Boylerinizin ekonomi moduna geçtiğindeki olacağı sıcaklık değeri

### 1620 : Boylerinizin çalışma prensibi;

- a) 24 saat/gün; Bu seçenekte boyleriniz aralıksız olarak 24 saat / gün çalışır. Sıcak su her daim hazırdır
- b) Isıtma devresine göre; Boyleriniz ısıtma devresi için ayarladığınız zaman programına göre çalışır.
- c) Boyler zaman programı; Boyleriniz, boyler için ayarladığınız özel zaman programına göre çalışır.
   (560-566 no'lu parametrelerde ayarladığınız zaman programıdır)

**1630: Boylere çalışma önceliği atama;** Boylerinize öncelik atamasını 1630 no'lu parametreyi kullanarak yapabilirsiniz. Burada karşınıza 4 adet öncelik çıkar.

Mutlak (Tam); Kazan sadece boyleri ısıtmaya çalışır. Isıtma devreleri beslenmez.

**Değişken öncelik;** Öncelik yine boylerdir ancak ısıtma devrelerine de sıcak su kaçar. Eğer bu durumda kazanın ürettiği sıcak su boyler için yeterli olmazsa, ısıtma devreleri kısıtlanacaktır.

**Hiçbiri (Paralel çalışma);** Boyler ve ısıtma devreleri birlikte beslenir. Büyük boyler kapasiteli yerlerde paralel çalışma olursa, boyler ısınmayabilir.

**MC değişken, PC mutlak;** Boyler tankı ısıtılana kadar pompa devresi kapatılır. Eğer yeterli olmazsa bu durumda karışım vanalı devreler de kapatılır.

**1640 : Lejyonella fonksiyonu;** Boyler tankında uzun süre bekleyen suda virüsler oluşmaktadır. Lejyonella virüsleri sağlık açısından büyük bir tehlike oluşturmaktadır. Sirkülasyonun çok olmadığı boyler tanklarında bu fonksiyonu haftada bir gün ya da her gün çalıştırabilirsiniz.

1640 no'lu parametrede karşınıza 3 seçenek sunulmaktadır

Kapalı ; Lejyonella fonksiyonu kapalıdır.

**Periyodik olarak :** Lejyonella fonksiyonu periyoduk olarak gerçekleşir (3 günde 1 ya da 5 günde 1 gibi) **Sabit hafta günü;** Haftada 1 gün sizin belirlediğiniz tarihte fonksiyon aktif hale gelir.

**1641 Periyodik lejyonella fonksiyonu**; Eğer lejyonella fonksiyonunu periyodik olarak seçtiyseniz burada kaç günde bir devreye gireceğini ayarlayınız.

**1642 Lejyonella fonksiyonu sabit hafta günü** : Eğer lejyonella fonksiyonunu sabit bir hafta gününe ayarlamak isterseniz bu parametrede hangi gün aktif olacağını ayarlayınız. (Pazartesi, Salı ya da başka bir gün gibi)

1644 Lejyonella fonksiyonu zamanı ; Fonksiyonun başlama saatini ayarlayınız.

**1645 Lejyonella fonksiyonu ayar değeri** : Lejyonella süresince sıcaklığın kaç derece olacağını ayarlayınız. **1646 Lejyonella fonksiyonu süresi** : Fonksiyonun ne kadar süre aktif olacağını ayarlayınız.

Aşağıdaki tabloda, lejyonella virüslerinin hangi sıcaklık değerinde ne kadar sürede öleceğini görebilirsiniz.

| Boyler tankı su sıcaklığı | Lejyonella süresi                       |
|---------------------------|-----------------------------------------|
| 80 °C                     | Birkaç saniye                           |
| 70 °C                     | 1 dakika                                |
| 66 °C                     | 2 dakika                                |
| 60 °C                     | 32 dakika                               |
| 55 ℃                      | 6 saat                                  |
| 50 °C                     | Virüsler ölmez                          |
| 45 °C                     | Virüslerin oluşması için ideal sıcaklık |

### <u>DİKKAT !</u>

Yukarıdaki sıcaklık değerleri çok yüksek olduğu için lejyonella fonksiyonunu su kullanımının olmadığı bir zaman diliminde olmasına dikkat edilmelidir. Aksi takdirde su tüketicileri, haşlanma riski ile karşılaşabilir ve olumsuz sonuçlar ortaya çıkabilir.

### Not:

Boylerinizin beslemesini iki sensör ile yapıyorsanız, mühendis sayfasındaki "Sıcak kullanım suyu depolama tankı" bölümünde bulunan 5022 no'lu parametreyi "B3 ve B31 ile" şeklinde değiştirmeniz gereklidir. Bunun anlamı boylerinizi iki sensör ile (Alt ve üst) besliyor olmanızdır.

### 11. Yüzme havuzu uygulamasının yapılması (2055....2080 no'lu parametreler)

Yüzme havuzu uygulamasının yapılması için aşağıdaki ayarlamaları dikkate alınız.

Yüzme havuzuna 4 çeşit besleme yapabilirsiniz.

- 1. B13 sensörünü kullanarak direkt besleme
- 2. B13 sensörü ve güneş enerjisi ile besleme
- 3. B13 ve H pompalarını kullanarak direkt besleme
- 4. B13 ve H pompalarını kullanarak güneş enerjili ve direkt besleme

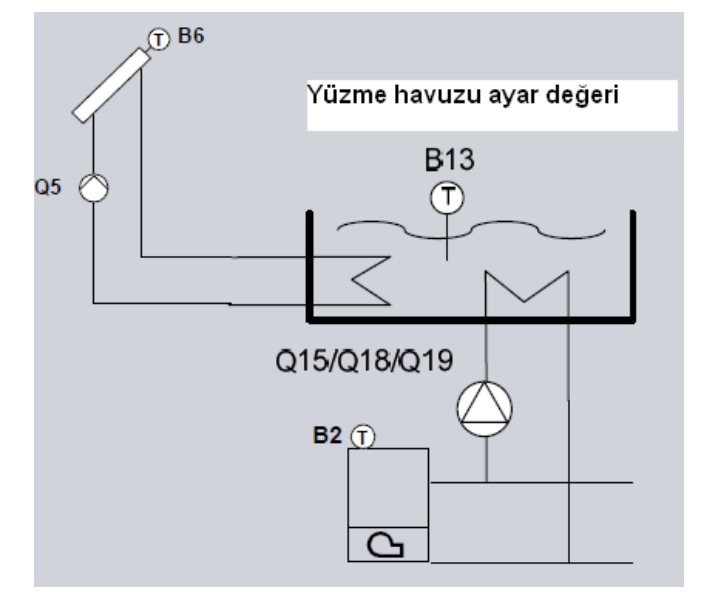

Boş bir QX'e "H1 pompası Q15" veya "H3 pompası Q19" atama yapınız.

Boş bir BX'e "Yüzme havuzu sensörü B13" atama yapınız.

RVS kontrol panelindeki hangi girişi seçtiyseniz (H1 ya da H3) köprüleyiniz.

H girişlerinden hangisini kullanıyorsanız görevini belirtiniz.

Örneğin;

H1 kullanılırsa 5950 no'lu parametreden "H1 fonksiyonu giriş" parametresini "Yüzme havuzu etkin" olarak seçiniz.

H3 kullanılırsa 5960 no'lu parametreden "H3 fonksiyonu giriş" parametresini "Yüzme havuzu etkin" olarak seçiniz

### NOT:

Eğer yüzme havuzunu, ilave modül (AVS75.390) ile kontrol edecekseniz, bu durumda;

QX21 röle çıkışına "H2 pompası Q18" olarak atama yapınız.

BX2 sensör girişine "B13 yüzme havuzu sensörü" olarak atama yapınız.

H2 girişine köprü yapınız.

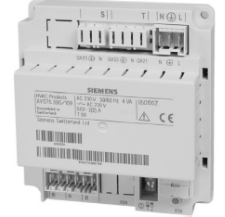

Yukarıdaki ayarlamaları yaptıktan sonra, yüzme havuzu sıcaklık değerleri için aşağıdaki parametreleri ayarlayınız.

**2055 Güneş enerjisi ile yüzme havuzu ısıtması ayar değeri**; Güneş enerjisini kullandığınız takdirde, yüzme havuzu bu parametrede ayarladığınız sıcaklığa gelene kadar beslenir.

**2056 Kazan ile yüzme havuzu ısıtması**; Şayet yüzme havuzunu kazan ile besleyecekseniz 2056 no'lu parametrede ayarlanan değere kadar yüzme havuzu ısıtması kazan ile yapılır.

2065 Yüzme havuzu güneş enerjisi önceliği; Burada 2 seçenek bulunmaktadır.

**Hayır seçilirse**; yüzme havuzu eğer varsa akümülasyon ya da su depolama tanklarından önce beslenecektir.

**Evet seçilirse;** yüzme havuzunun güneş enerjisi ile beslemesine öncelik verilir. Bu durumda, tesisatta öncelik atanarak çalıştırılan depolama tanklarının da diğer eşanjörleri seçmesini zorunlu kılar.

Yüzme havuzu parametreleri öncelikli olarak güneş enerjisi ile çalışmak üzere tasarlanmıştır.

Yüzme havuzu beslemesinde, Hx girişleri kullanılmazsa, bu durumda tamamen güneş enerjisi ile besleme yapılır.

**2080** Güneş enerjisi ile besleme durumu; Eğer yüzme havuzunu güneş enerjisi ile besleyecekseniz bu durumda bu parametreyi "Evet" olarak ayarlayınız. Sisteminizde güneş enerjisi yoksa, "Hayır" olarak seçiniz.

### 12. Kazan parametrelerinin ayarlanması (2203....2340 no'lu parametreler)

Kazan parametrelerinde en çok karşılaşacağınız ayarlama, kazanın maksimum ve minimum çalışma sıcaklığıdır. **2210 Minimum kazan sıcaklığı ayar değeri ;** Fabrika ayarı olarak RVS kontrol panellerinde kazanın minimum çalışma sıcaklığı 40 °C'dir. Kazan suyu sıcaklığı 40 °C'ye ulaşmadan pompalara yol verilmez. 40 °C'yi algılayan sensör RVS panelinde B2'ye bağlanan kazan sensörüdür.

**2212 Maksimum kazan sıcaklığı ayar değeri;** Limit termostatının devreye gireceği sıcaklık ayar değeridir. Fabrika ayarı olarak 80 °C'ye ayarlanmıştır.

**2270 Minimum geri dönüş sıcaklığı ayar değeri;** Eğer kazana dönen su sıcaklığı çok düşük olursa, kazanda yoğuşma oluşumunu önlemek için geri dönüş suyu için minimum değer atanabilir. Ancak; bu ayarın yapılması için sisteminizde by-pass pompası olması gereklidir.

### 13. Kaskad sisteminin ayarlarının yapılması (3532....3560 no'lu parametreler)

Yer tipi kazanlarda 16 adet kazanı kaskad şekilde çalıştırabilirsiniz. Bunun için her bir kazanda RVS cihazı bulunması gereklidir.

Kaskad sistemlerde kaskad gidiş ve kaskad dönüş sensörlerini uygun BX sensör girişlerine atamanız gerekmektedir.

### NOT:

Kaskad gidiş sensörü (B10)'u 5930 no'lu BX1'e atayınız.

Kaskad dönüş sensörü (B70)'i de 5931 no'lu BX2'ye atayınız.

Bu sensörleri bağlamadığınız sürece kaskad sisteminiz aktif hale gelmeyecektir. Sensörlerin bağlanmasından sonra AVS37 ana ekranda "Kaskad sıcaklığı" bilgisi görülecektir.

Duvar tipi kazanlarda ise (kombiler) OCI364.03 (LPB bağlantısı dönüştürücü) cihazı kullanıyorsanız her bir kombiye bir adet OCI364.03 ve toplamda 1 adet RVS cihazı kullanmanız gerekecektir.

Aşağıda kaskad ile ilgili parametreleri inceleyiniz.

**3540 : Lider kazanın değişme süresi;** Kaskad sistem kurduğunuzda hangi kazanın adresini 1 yaparsanız, lider kazanınız o olur. Dolayısıyla bu kazan 3540 no'lu parametrede belirlediğiniz süre boyunca lider kalır. Bu süre sonunda liderlik diğer kazana geçer.

**3560 : Geri dönüş minimum ayar değeri;** Kaskad sistemde kazana dönen su sıcaklığını belirlediğiniz bir sıcaklık değerinde tutabilirsiniz. Bu sıcaklık denge kabına (geri dönüş kolektörü) geri dönen su sıcaklığıdır.

### Örnek Kaskad uygulaması (Yer tipi kazanlar için)

5 adet yer tipi kazan kullandınız. Her bir kazan üzerine RVS cihazını yerleştirdiniz. Cihazların adreslemesini yapınız.

Mühendis menüsünde, LPB adlı satırı seçiniz. LPB içinde 6601 no'lu parametreyi her bir RVS cihazı için farklı olacak şekilde ayarlayınız (1, 2, 3, 4,5 gibi). Adresleme yapılmadığı takdirde, ana ekranda "LPB adres çakışması" hatası görülecektir. Bu hatayı gördüğünüzde adres numaralarını kontrol ediniz. Yer tipi kazan uygulamalarında her bir RVS cihazının MB / DB kabloları üzerinden haberleşmesi sağlanmalıdır. Aşağıdaki gibi MB / DB bağlantılarını kurunuz.

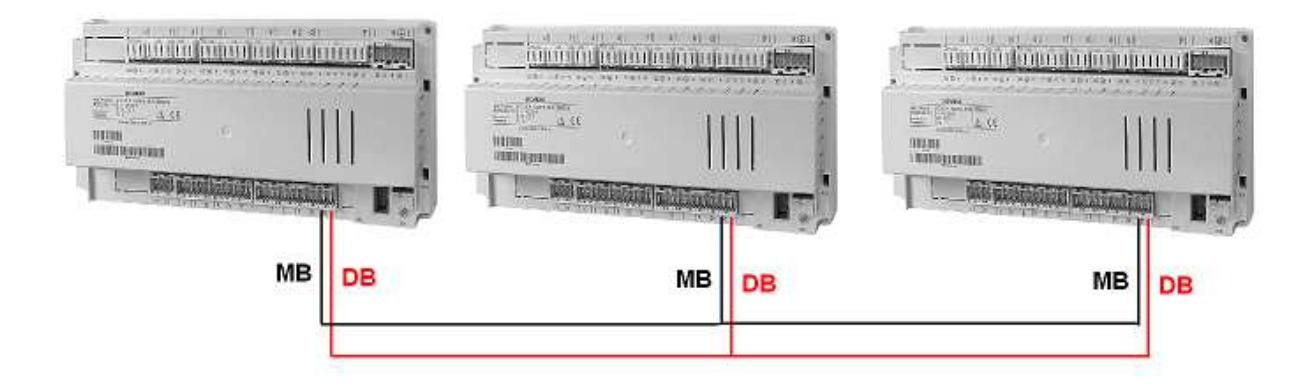

### Örnek Kaskad uygulaması (Duvar tipi kazanlar için)

OCI364 cihazı kullanarak çalıştırdığınız kombi uygulamalarında kaç adet kombiniz varsa her birine OCI364 bağlamanız gereklidir. Örneğin 5 adet kombiniz var. Her bir kombinizin "openthem" bağlantı noktasından aldığınız iki kabloyu aşağıdaki gibi OCI364 cihazındaki "COB" ve "COA" bölümüne giriniz. Her bir kombide aynı bağlantıyı tekrarlayınız.

Aşağıdaki örnekte gördüğünüz gibi, kazanın opentherm bağlantısından çıkan iki kablo, OCI364 (siyah kutu) içinde yer alan "COB" ve "COA" bölümüne girmektedir.

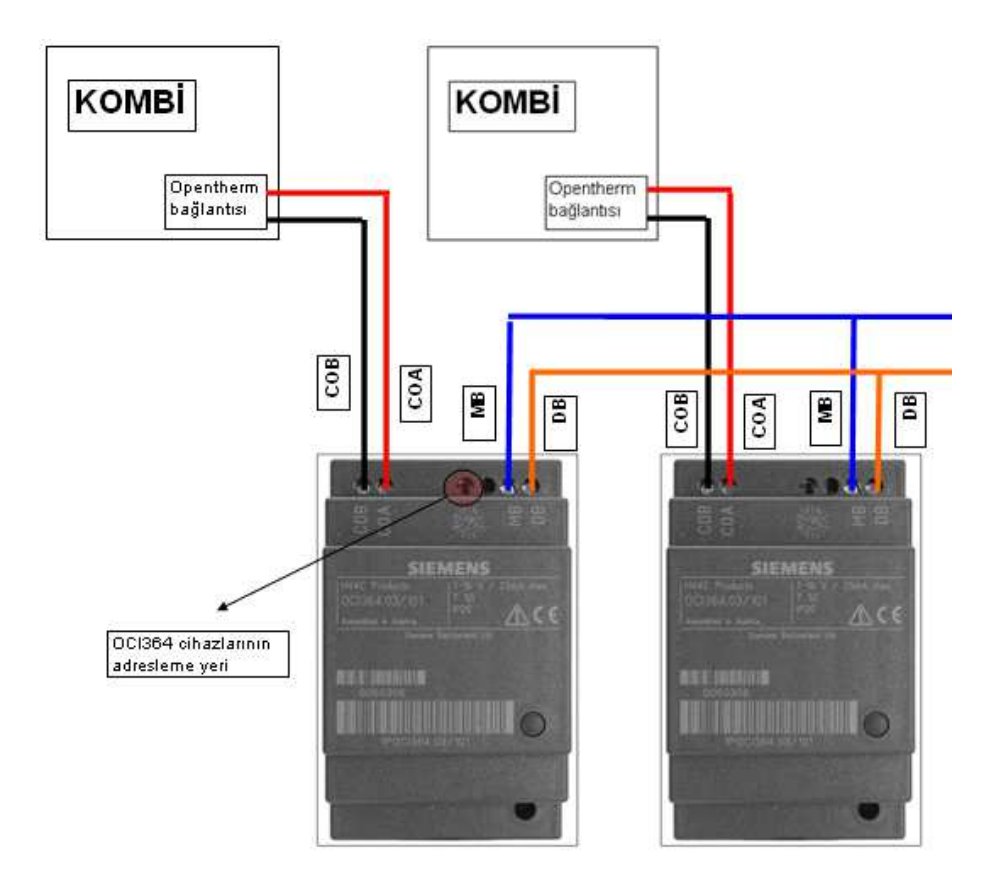

Her bir kombi için yukarıdaki gibi opentherm bağlantısını yaptıktan sonra, sıra MB / DB bağlantısını kurmaya gelmektedir. Bunun için de, ilk OCI364 cihazının sağ tarafında yer alan MB / DB bölümüne iki adet kablo bağlantısını yapınız. Kabloların diğer uçlarını da aynı şekilde ikinci kombinin OCI364 cihazındaki MB / DB bölümüne bağlayınız. İkinci OCI364 cihazının MB / DB bölümünden iki kablo daha çıkarıp üçüncü OCI 364 cihazının MB / DB bölümüne bağlayınız ve en son açıkta kalan MB / DB kablosunun ucunu da RVS kontrol panelindeki MB / DB konektörüne bağlayınız. Bu şekilde tüm cihazların birbiriyle haberleşmesi sağlanmaktadır.

### <u>DİKKAT;</u>

Yapılan kablo bağlantılarında kabloların bakır kısmının dışarıda kalmaması, birbiriyle temas etmemesi, soketlere tam olarak girmesi çok önemlidir. MB ucundan çıktığınız kabloyu kesinlikle MB tarafına, aynı şekilde DB ucundan çıktığınız kabloyu da yine DB ucuna bağlayınız, ters bağlantı durumunda cihazlarınız çalışmayacaktır.

OCI364 cihazlarını yukarıda anlatıldığı gibi bağladıktan sonra, her bir OCI cihazına 1'den farklı olmak üzere adres ayarlamasını yapınız. Bunun için OCI364 cihazının üst orta kısmındaki delikte yer alan numaraları birbirinden farklı olacak şekilde ayarlayınız (2, 3, 4, 5, 6 gibi). Unutmayın ki OCI364 cihazı kullanılarak yapılan kaskad sistemlerde 1 numaralı cihaz her zaman RVS'dir. RVS cihazı 1, OCI364 cihazları ise sırasıyla 2, 3, 4... şeklinde olmalıdır.

Bağlantı doğru olarak kurulduğunda, OCI364 cihazlarının sağ alt köşesindeki LED'ler hızlı şekilde yanıp sönmeye başlayacaktır. Sabit şekilde yanan bir ışık varsa hatalı bağlantı yapılmıştır. Bağlantıları tekrar kontrol ediniz.

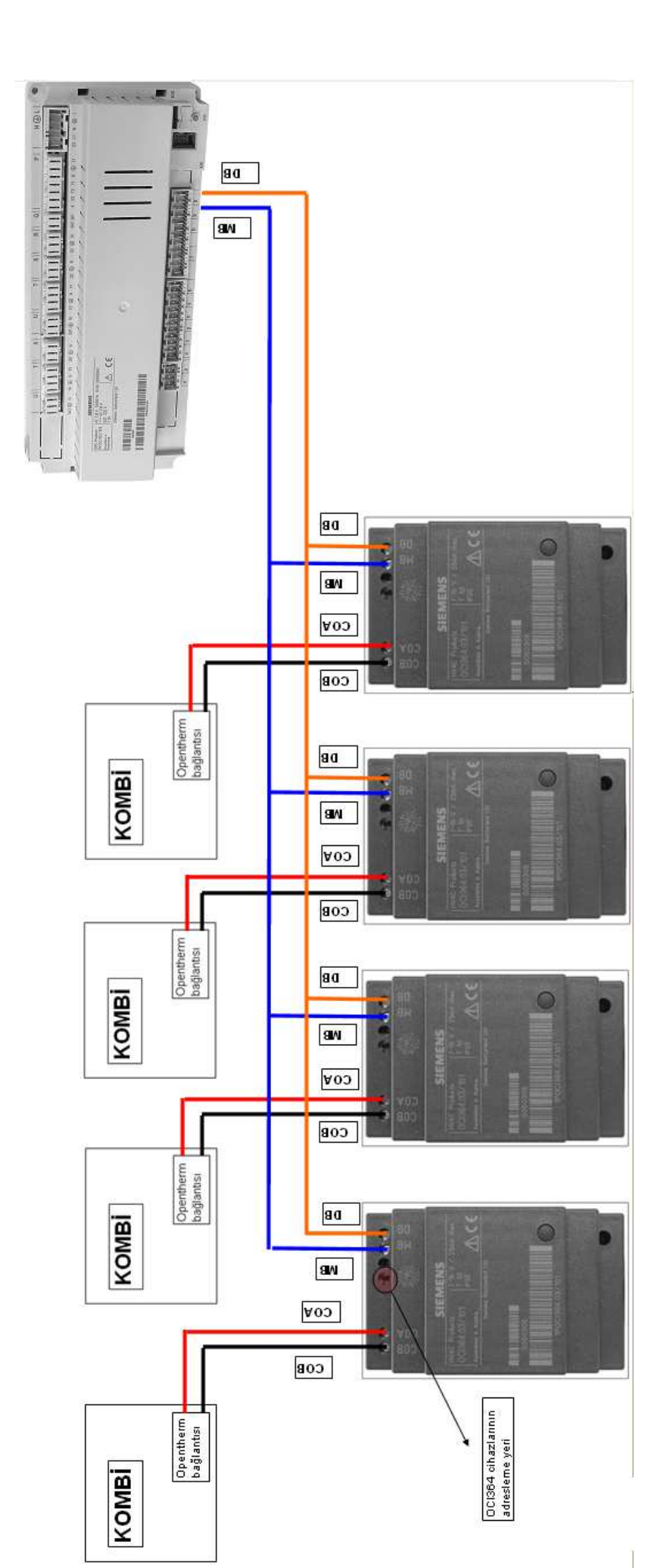

### 14. Güneş enerjisi ile ilgili parametre ayarlarının yapılması (3810.....3884 no'lu parametreler)

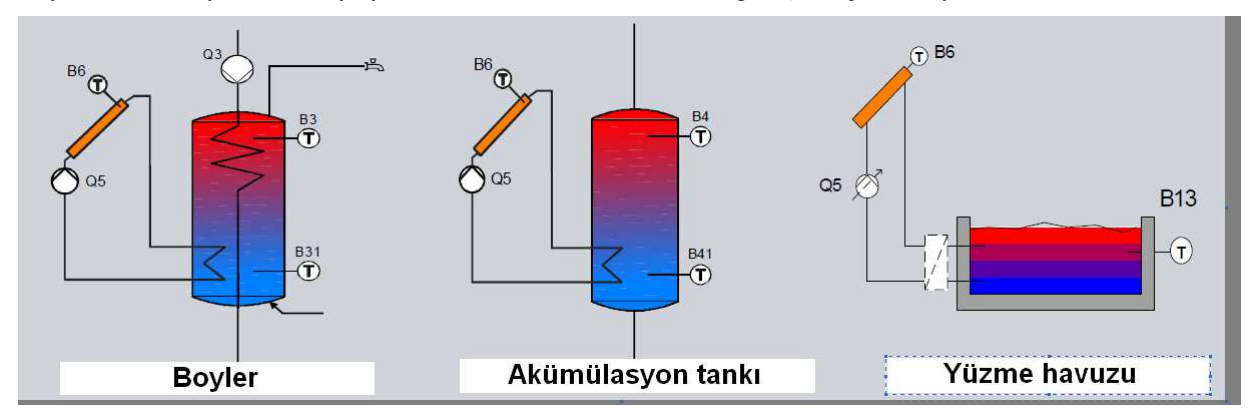

Boyler, akümülasyon tankı veya yüzme havuzunun beslenmesinde güneş enerjisinden yararlanabilirsiniz.

Güneş enerjisi ile çalışırken, güneş kolektörü pompasının çalışmasını aşağıdaki parametreler aracılığıyla kontrol edebilirsiniz.

**3810 Kolektör pompasının açılması için gerekli sıcaklık farkı;** Bu parametreye girdiğiniz değer boyler veya akümülasyon tankı alt kısım sensörü üzerine ilave edilir.

**3811 Kolektör pompasının kapanması için gerekli sıcaklık farkı;** Bu parametreye girdiğiniz değer boyler veya akümülasyon tankı alt kısım sensörü üzerine ilave edilir.

Dolayısıyla, kolektör pompası aşağıdaki şekilde açılır ya da kapanır.

### Kolektör pompasının devreye gireceği sıcaklık;

B6 sensöründeki sıcaklık > B31 / B41 sensörlerindeki sıcaklık + 3810 no'lu parametredeki değer

### Kolektör pompasının devreden çıkacağı sıcaklık;

B6 sensöründeki sıcaklık < B31 / B41 sensörlerindeki sıcaklık + 3811 no'lu parametredeki değer

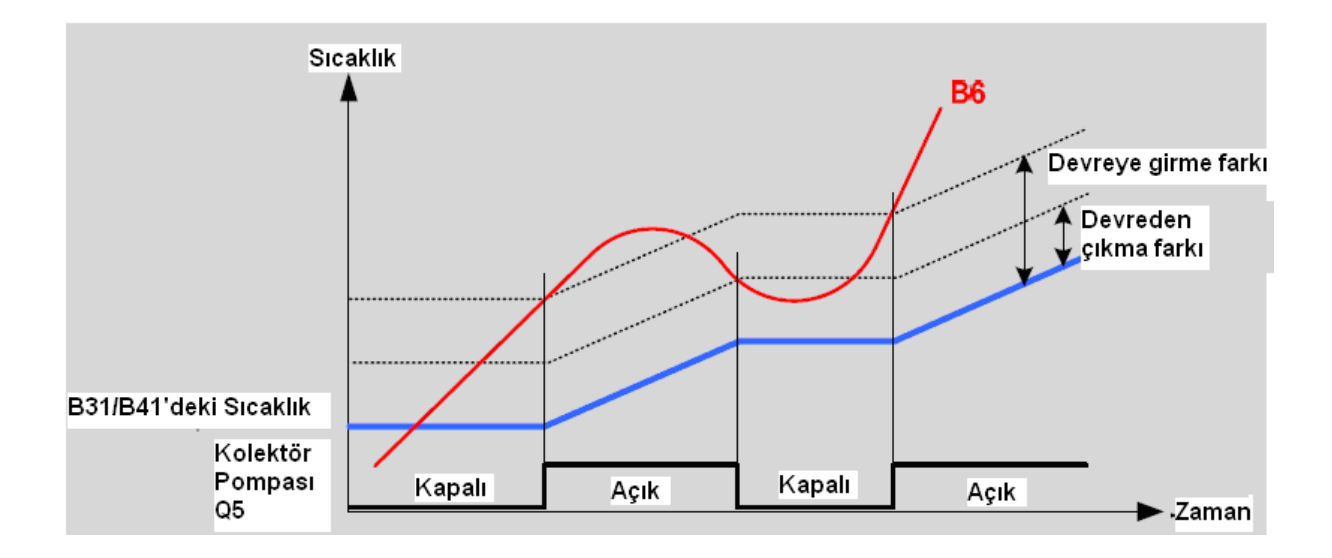

Boyler, akümülasyon tankı ve yüzme havuzu için minimum besleme sıcaklığı atayabilirsiniz. Bunun için aşağıdaki parametreleri kullanabilirsiniz.

3812 DHW depolama tankı minimum besleme sıcaklığı;

3815 Akümülasyon tankı minimum besleme sıcaklığı;

3818 Yüzme havuzu minimum besleme sıcaklığı;

**3822; Güneş enerjisi besleme önceliği ataması**; Güneş enerjisi ile elde ettiğiniz sıcak suyu, ayarlayacağınız bir önceliğe göre yönlendirebilirsiniz. Burada 3 seçeneğiniz bulunmaktadır.

Hiçbiri ; Her bir depolama tankı 5 °C ara ile aynı anda beslenir.

**Boyler depolama tankı**; Öncelik boyler tankına verilir. Boyler tankının maks.besleme sıcaklığını mühendis sayfasındaki "Sıcak kullanım suyu tankı" adlı sayfada 5050 no'lu parametre ile ayarlayabilirsiniz. Depolama tankının maks. sıcaklığını ise yine aynı sayfada 5051 no'lu parametre ile ayarlayabilirsiniz. 5051 no'lu parametre OEM parametresidir.

Akümülasyon tankı; Öncelik akümülasyon tankına verilir. Akümülasyon tankı ayar değerine kadar ısıtma yapılır. Akümülasyon tankının maks.besleme sıcaklığını mühendis sayfasındaki "Akümülasyon tankı" adlı sayfada 4750 no'lu parametre ile ayarlayabilirsiniz. Depolama tankının maks. sıcaklığını ise yine aynı sayfada 4751 no'lu parametre ile ayarlayabilirsiniz. 4751 no'lu parametre OEM parametresidir.

**3840; Güneş kolektörü donma koruması;** Eğer kolektörünüzde donma riski bulunuyorsa, kolektör pompası devreye girerek ısı taşımasını gerçekleştirir. Eğer kolektörünüzdeki sıcaklık, donma koruma sıcaklığının altına düşerse kolektör pompası açılır. Aynı şekilde, kolektör sıcaklığı donma korumasının 1 °C üstüne çıkarsa da kolektör pompası devreden çıkar.

Özetle;

"Kolektör sıcaklığı < 3840 no'lu parametredeki değer" ise kolektör pompası devreye girer

"Kolektör sıcaklığı < 3840 no'lu parametredeki değer + 1 °C" ise kolektör pompası devreden çıkar. Aşağıdaki grafiği inceleyebilirsiniz.

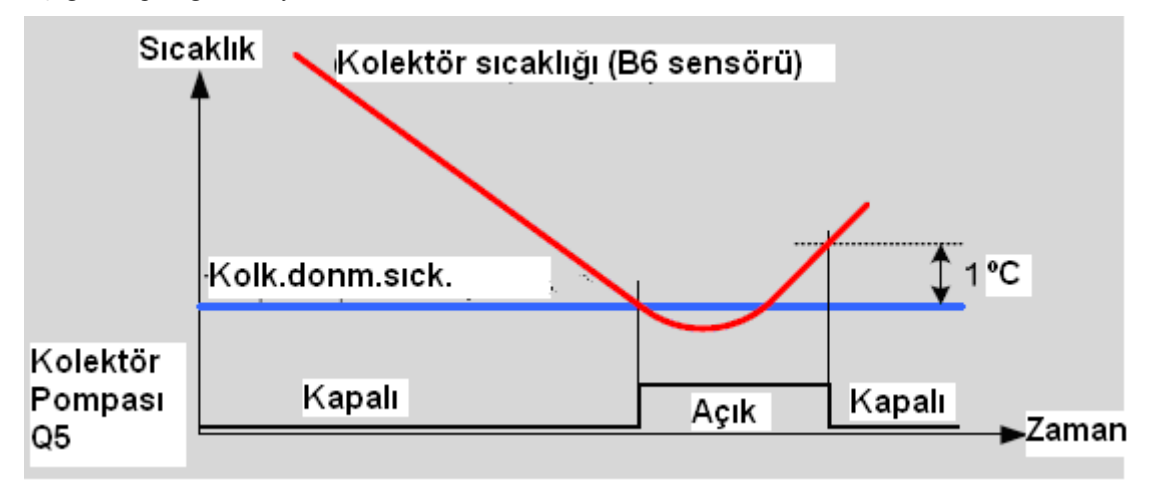

### 15. Sıcak kullanım suyu depolama tankı ayarlarının yapılması (5020....5102 no'lu parametreler)

Bu sayfada karşınıza çıkabilecek parametreler şu şekildedir.

**5022 Besleme türü;** Boylerinizi iki sensör ile besliyorsanız burada "B3 ve B31 ile" seçeneği işaretli olmalıdır. Fabrika ayarı olarak bu şekilde gelmektedir. Herhangi bir değişiklik yapmayınız.

**5093 Güneş enerjisinden yararlanma durumu**; Eğer sıcak kullanım suyu tankınızı güneş enerjisi ile de besliyorsanız bu parametreyi "Evet" olarak işaretleyiniz.

### 16. Konfigürasyon ayarlarının yapılması (5710....6220 no'lu parametreler)

RVS kontrol panelinde en çok karşılaşacağınız parametreler konfigürasyon sayfası içerisinde bulunmaktadır. İlgili parametreleri dikkatle okumanızı rica ediyoruz.

**5710 Isıtma devresi 1 Açık ya da Kapalı durumu**; Tesisatınızdaki ısıtma devresi 1'i (3 yollu vanalı devre) açıp kapatabilirsiniz.

**5715 Isıtma devresi 2 Açık yada Kapalı durumu**; Tesisatınızdaki ısıtma devresi 2'yi (3 yollu vanalı devre) açıp kapatabilirsiniz.

**NOT:** Fabrika ayarı olarak 1 inci ısıtma devresi "Açık", 2nci ısıtma devresi "Kapalı" halde gelir. Eğer tesisatınızda iki ısıtma devresi varsa, ikinci ısıtma devresini 5715 no'lu sayfadan "Açık" konuma getiriniz.

**5730 Boyler kontrol elemanı**; Boylerinizi sensör ya da termostat ile kontrol edebilirsiniz. Eğer termostat ile kontrol edecekseniz mutlaka 5730 no'lu parametreyi "Termostat" olarak ayarlayınız. Aksi takdirde boyler sensör ile kontrol edilecektir.

**5840 Güneş enerjisi kontrol elemanı**; Güneş enerjisi ile çalışırken pompa ya da ayrıştırıcı vana kullanıyorsanız, bu parametreden seçimini yapabilirsiniz. Fabrika ayarı olarak "Pompa" şeklinde gelmektedir.

**5890, 5891, 5892, 5894 Röle ataması;** En sık karşılaşacağınız parametrelerden olup, sisteminizde kontrol etmek istediğiniz ilave pompaların enerjisini bu röleler aracılığıyla alabilirsiniz. RVS kontrol panelinin üzerinde kullanabileceğiniz sabit pompalar bulunmaktadır. (Boyler, ısıtma devresi 1 ve 2). Bunların haricindeki pompa ihtiyaçlarınızda bu parametreleri kullanabilirsiniz. RVS63.283 kontrol paneli ile toplamda 4 adet röle çıkışını kullanabilirsiniz.

| Satır no | Çalışma satırı                                                |
|----------|---------------------------------------------------------------|
| 5890     | Röle çıkışı QX1, 2 ,3, 4                                      |
| 5891     | Hiç biri                                                      |
| 5892     | Resirkülasyon pompası Q4                                      |
| 5894     | Elektrikli daldırma tipi ısıtıcı DHW K6                       |
| 0004     | Kolektör pompasi Q5                                           |
|          | H1 pompasi Q15                                                |
|          | Kazan pompasi Q1                                              |
|          | Bypass pompasi Q12                                            |
|          | Alarm çıkışı K10                                              |
|          | 2. pompa hizi ID1 Q21                                         |
|          | 2. pompa hizi ID2 Q22                                         |
|          | 2. pompa hizi IDP Q23                                         |
|          | Isitma.devresi pompasi IDP Q20                                |
|          | H2 pompasi Q18                                                |
|          | Sistem pompasi Q14                                            |
|          | isi ureumi kapatma vanasi 14<br>Kati yakit kazani pompasi O10 |
|          | Zaman programi 5 K12                                          |
|          | Zaman programi 5 K is<br>Aküm tankı göri dönüs vanası V15     |
|          | Günes eni, nomnasi hariri esaniör K9                          |
|          | Güneş kontrol elemanı aküm tankı K8                           |
|          | Güneş kontrol elemanı vüzme havuzu K18                        |
|          | Kolektör pompasi 2 016                                        |
|          | H3 pompasi Q19                                                |
|          | Baca gazı rölesi K17                                          |
|          | Yardımcı atesleme fanı K30                                    |
|          | Kaskad pompasi Q25                                            |
|          | Depolama tanki aktarim pompasi Q11                            |
|          | DHW karıştım pompası Q35                                      |
|          | DHW ara devre pompasi Q33                                     |
|          | Isi talebi K27                                                |
|          | Soğutma talebi K28                                            |
|          | Nem alma K29                                                  |
|          | Ayrıştırıcı vana, soğutma Y21                                 |
|          |                                                               |

**5930, 5931, 5932, 5933 Sensör atamaları;** RVS kontrol paneli üzerinde sabit sensörler bulunmaktadır. (Boyler, dış hava, ısıtma devresi 1 ve 2). Bu sensörlerin haricindeki sensör ihtiyaçlarınızda yardımcı sensör girişlerini kullanabilirsiniz. Sisteminizde kontrol edebileceğiniz sensörler aşağıdaki gibidir. Her biri için atama yapmanız gerekecektir. RVS63.283 kontrol panelinde 4 adet yardımcı sensör bulunmaktadır.

| Satır no   | Çalışma satırı                        |
|------------|---------------------------------------|
| 5930,5931, | Sensör girişi BX1, 2, 3, 4            |
| 5932, 5933 | Hiç biri                              |
| , í        | DHW sensörü B31                       |
|            | Kolektör sensörüü B6                  |
|            | Geri dönüş sensörü B7                 |
|            | DHW resirkülasyon sensörü B39         |
|            | Akümülasyon tankı sensörü B4          |
|            | Akümülasyon tankı sensörü B41         |
|            | Baca gazı sıcaklık sensörü B8         |
|            | Kaskad ortak akış <u>sensörü. B10</u> |
|            | Katı yakıt kazanı sensörü B22         |
|            | DHW besleme sensörü B36               |
|            | Akümülasyon tankı sensörü B42         |
|            | Ortak geri dönüş sensörü. B73         |
|            | Kaskad geri dönüş <u>sensörü. B70</u> |
|            | Yüzme havuzu sensörü B13              |
|            | Kolektör sensörüü 2 B61               |
|            | Güneş enj. akış <u>sensörü, B63</u>   |
|            | Günes eni. dönüs sensärü              |

**5950 H1 girişini kullanma;** RVS panelindeki H girişleri çok amaçlı olarak kullanılabilmektedir. Örneğin klima santrali ya da başka bir tesisat için sabit sıcaklıktaki su ihtiyaçlarınız için bu girişleri kullanabilirsiniz. Sık olarak kullanabileceğiniz seçim

<u>Yüzme havuzunu</u> hem kazan hem de harici bir pompa ile çalıştırmak istediğinizde(Yüzme havuzu etkin) <u>Klima santraline</u> sabit sıcaklıkta su göndermek istediğinizde (Minimum akış suyu sıcaklığı) seçimlerini yapmanız gereklidir.

### Klima santraline sabit sıcaklıkta su gönderme ayarı nasıl yapılır?

Klima santraline sabit sıcaklıkta su göndermek istediğinizde 5950 no'lu parametreyi "Min.akış suyu sıcaklığı" olarak seçiniz. Bunun anlamı santrale örneğin minimum 70 °C'de su göndermektir. Sonrasında 5952 no'lu parametreyi de istediğiniz minimum su sıcaklığı değerini girerek ayarlayınız. En sonunda da, RVS kontrol panelindeki "H1" girişini köprüleyiniz. Konfigürasyon sayfasındaki uygun bir "QX" röle çıkışını da "H1 pompası Q15" olarak ayarlayınız. Bu ayarlamaları yaptığınızda, klima santraline göndereceğiniz suyun sıcaklığı "gidiş kolektöründeki sıcaklık" olacaktır. Sensör bağlantısı yapılmadığı için, klima santraline basan pompanızın bağlı olduğu kolektördeki sensör hangi sıcaklığı ölçüyorsa, santrale basılacak olan sıcaklık o olacaktır.

**NOT: Aynı tesisatta yüzme havuzunuz da bulunuyorsa**, havuzun beslemesini kazan ve harici bir pompa ile yapacaksanız, H3 girişini de ilave olarak havuz için kullanmanız gereklidir.

Klima santrali ayarını yukarıdaki gibi yaptıktan sonra havuz için de aşağıdaki ayarları uygulayınız. 5960 no'lu parametreyi "Yüzme havuzu etkin" olarak işaretleyiniz. RVS kontrol panelinde de H3 girişini köprüleyiniz.

### İlave modül ayarlarının yapılması

Sisteminizde ilave modül kullanıyorsanız; röle ve sensör girişleri eklenerek sisteminiz genişleyecektir. Bu durumda sensör ve röle atama mantığı aynıdır ancak parametre numaraları farklı olacaktır.

RVS63 kontrol paneline en fazla 2 adet ilave modül ekleyebilirsiniz. İlave modül eklediğinizde her ilave modülün ne amaçla kullanılacağını 6020 (Birinci ilave modül amacı) ve 6021 (İkinci ilave modül amacı) parametrelerinden seçiniz. (Isıtma devresi kontrolü gibi)

| 6020, | İlave modül 1, 2 fonksiyonları      |
|-------|-------------------------------------|
| 6021  | İşlev yok                           |
|       | Çok fonksiyonlu                     |
|       | Isitma devresi 2                    |
|       | Geri dönüş sıcaklığı kontrol cihazı |
|       | Güneş enj. DHW                      |
|       | Ana kontrol cihazı / sistem pompası |
|       | DHW ana kontrol cihazı              |
|       | Anlık DHW isitici                   |
|       | Geri dönüş kontrol cihazı Kaskad    |
|       | Soğutma devresi 1                   |

6030, 6031, 6032 İlave modül röle çıkışlarının ataması; RVS kontrol panelindeki gibi ilave modül üzerinde de

yardımcı röle çıkışları bulunmaktadır. Tesisatınızda kullanacağınız yardımcı röle çıkışlarınızı ihtiyacınıza göre aşağıdaki listeden seçerek onaylayınız.

| Satır no | Çalışma satırı                                                         |
|----------|------------------------------------------------------------------------|
| 6030     | Röle çıkışı QX21, QX22, QX23                                           |
| 6031     | Hiçbiri                                                                |
| 6032     | Resirkülasyon pompası Q4                                               |
|          | Elektrikli daldırma tipi ısıtıcı DHW K6                                |
|          | Kolektör pompasi Q5                                                    |
|          | H1 pompasi Q15                                                         |
|          | Kazan pompasi Q1                                                       |
|          | Bypass pompasi Q12                                                     |
|          | Alarm çıkışı K10                                                       |
|          | 2. pompa hizi ID1 Q21                                                  |
|          | 2. pompa hizi ID2 Q22                                                  |
|          | 2. pompa hizi IDP Q23                                                  |
|          | Isitma devirdaim pompasi IDP Q20                                       |
|          | H2 pompasi Q18                                                         |
|          | Sistem pompasi Q14                                                     |
|          | Isi uretimi kapatma vanasi Y4                                          |
|          | Kati yakit kazani pompasi Q10                                          |
|          | Zaman programi 5 K13<br>Akiim tenki geri dönüs venen V15               |
|          | Akum tanki gen donuş vanası F15<br>Cünas ani namnası hariai asaniör K0 |
|          | Güneş kontrol olemanı Aküm tankı K8                                    |
|          | Günes kontrol elemanı vüzme havuzu K18                                 |
|          | Kolektör nomnasi 2 016                                                 |
|          | H3 pompasi Q19                                                         |
|          | Baca gazi rölesi K17                                                   |
|          | Yardımcı atesleme fanı K30                                             |
|          | Kaskad pompasi Q25                                                     |
|          | Depolama tanki aktarim pompasi Q11                                     |
|          | DHW karistim pompasi Q35                                               |
|          | DHW ara devre pompasi Q33                                              |
|          | Isi talebi K27                                                         |
|          | Soğutma talebi K28                                                     |
|          | Nem alma K29                                                           |
|          | Avristirici vana, soğutma Y21                                          |
|          |                                                                        |

6040 ve 6041 İlave modüldeki yardımcı sensör ayarları; RVS kontrol panelindeki gibi ilave modül üzerinde

de yardımcı sensör girişleri bulunmaktadır. İhtiyacınıza göre aşağıdaki listeden sensör seçiminizi yapınız.

| Satır no | Çalışma satırı                |
|----------|-------------------------------|
| 6040     | Sensör girişi BX21, BX22      |
| 6041     | Hiç biri                      |
|          | DHW sensörü B31               |
|          | Kolektör sensörüü B6          |
|          | Geri dönüş sensörü B7         |
|          | DHW resirkülasyon sensörü B39 |
|          | Akümülasyon tankı sensörü B4  |
|          | Akümülasyon tankı sensörü B41 |
|          | Baca gazı sıcaklık sensörü B8 |
|          | Kaskad ortak akış sensörü B10 |
|          | Katı yakıt kazanı sensörü B22 |
|          | DHW besleme sensörü B36       |
|          | Akümülasyon tankı sensörü B42 |
|          | Ortak geri dönüş sensörü B73  |
|          | Kaskad geri dönüş sensörü B70 |
|          | Yüzme havuzu sensörü B13      |
|          | Kolektör sensörüü 2 B61       |
|          | Güneş enj. akış sensörü B63   |
|          | Günes eni. dönüs sensörü B64  |

### İlave modül üzerinden yüzme havuzunu ya da klima santralinizi çalıştırma;

RVS kontrol panelinize bir ilave modül bağlantısı yaptığınızda, bu modül üzerinden de yüzme havuzunu direkt olarak besleyebilir ya da klima santralinize ya da sabit sıcaklıkta su istediğiniz bir yer için kullanabilirsiniz. Bunun için ilave modül üzerindeki H2 girişini köprülemeniz ve aşağıdaki ayarları yapmanız gerekecektir.

Bunun için 6046 no'lu parametre ile

Yüzme havuzunu beslemek için "Yüzme havuzu etkin" ya da

Sabit sıcaklıkta su ihtiyacınız için "Minimum akış suyu sıcaklığı" seçiminizi yapınız.

Sabit sıcaklıkta su istediğinizde bu durumda 6048 no'lu parametreyi istediğiniz minimum su sıcaklığını girmeniz gerekmektedir.

**6110 Bina zaman sabiti;** Dış hava sıcaklığı değişimine bağlı olarak burada girdiğiniz değer kadar binanızın ısıyı depoladığını ifade ediyorsunuz. Bu değer fabrika ayarı olarak 15'tir. Bunun anlamı 15 saat boyunca, binanızın ısıyı depoladığıdır. Bu süre geçmeden ısıtma devreye girmemektedir. İyi izolasyonlu binalarda bu değer 15 olarak kullanılabilir ancak izolasyonu iyi olmayan yerlerden bu değer 1 ya da 2 yapmanızı tavsiye ediyoruz.

**6200 Sensörleri kaydetme;** Yaptığınız sensör ayarlamalarından sonra "Konfigürasyon" sayfası içerisinde bulunan 6200 no'lu parametre ile sensörleri kaydediniz.

**6205 Fabrika ayarlarına dönme;** Bu parametre ile fabrika ayarlarına dönebilirsiniz. Parametreyi "Evet" olarak işaretlemeniz yeterlidir.

### 17. LPB ayarlarının yapılması (6600....6650 no'lu parametreler)

Kaskad haberleşmesinde mühendis sayfasındaki LPB parametresi aracılığıyla cihaz adreslerini değiştirmeniz gereklidir.

**6600 cihaz adresi ayarlaması;** Bu parametreyi kullanarak kaskad haberleşmesini istediğiniz her RVS cihazı için ayrı olarak ayarlamanız gereklidir. Her bir RVS cihazını 1, 2, 3, 4, 5 şeklide ayarlayınız.

### 18. Hataların gözlemlenmesi (6710....6818 no'lu parametreler)

RVS kontrol panelinin karşılaştığı en son 10 hatayı mühendis sayfasında görüntüleyebilirsiniz. Her yeni hata geldikçe hafızadaki en eski hatalar silinmeye başlar. En güncel 10 hata hafızada kalır. Sistemde karşılaşabileceğiniz hata kodları aşağıdaki gibidir.

| Hata Kodu | Hatanın açıklaması                                   | Öncelik |
|-----------|------------------------------------------------------|---------|
| 0         | Hata yok                                             |         |
| 10        | Dış hava sıcaklığı sensörü hatası                    | 6       |
| 20        | Kazan sıcaklığı 1. sensör hatası                     | 9       |
| 25        | Katı yakıt kazanı sıcaklığı (odun) sensörü hatası    | 9       |
| 26        | Ortak akış suyu sıcaklığı sensörü hatası             | 6       |
| 28        | Baca gazı sıcaklığı sensörü hatası                   | 6       |
| 30        | Akış suyu sıcaklığı 1. sensör hatası                 | 6       |
| 31        | Akış suyu sıcaklığı 1. soğutma, sensör hatası        | 6       |
| 32        | Akış suyu sıcaklığı 2. sensör hatası                 | 6       |
| 38        | Akış suyu sıcaklığı ana kontrol cihazı sensör hatası | 6       |
| 40        | Geri dönüş sıcaklığı 1. sensör hatası                | 6       |
| 46        | Geri dönüş sıcaklığı kaskad sensörü hatası           | 6       |
| 47        | Ortak geri dönüş sıcaklığı sensörü hatası            | 6       |
| 50        | DHW sıcaklığı 1. sensör hatası                       | 9       |
| 52        | DHW sıcaklığı 2. sensör hatası                       | 9       |
| 54        | DHW ana kontrol cihazı sensörü hatası                | 6       |
| 57        | DHW Resirkülasyon sıcaklığı sensörü hatası           | 6       |
| 60        | Oda sıcaklığı 1. sensör hatası                       | 6       |
| 65        | Oda sıcaklığı 2. sensör hatası                       | 6       |
| 68        | Oda sıcaklığı 3. sensör hatası                       | 6       |
| 70        | Akümülasyon tankı sıcaklığı 1. sensör hatası         | 6       |
| 71        | Akümülasyon tankı sıcaklığı 2. sensör hatası         | 6       |
| 72        | Akümülasyon tankı sıcaklığı 3. sensör hatası         | 6       |
| 73        | Kolektör sıcaklığı 1. sensör hatası                  | 6       |
| 74        | Kolektör sıcaklığı 2. sensör hatası                  | 6       |
| 81        | Kısa devre LPB                                       | 6       |
| 82        | LPB adres çakışması                                  | 3       |
| 83        | BSB kablo kısa devre                                 | 6       |
| 84        | BSB adres çakışması                                  | 3       |
| 85        | BSB kablosuz iletişim hatası                         | 6       |
| 98        | İlave modül 1 hatası (ortak hata durumu mesajı)      | 6       |
| 99        | İlave modül 2 hatası (ortak hatta durumu mesajı)     | 6       |
| 100       | 2 saat zamanı denetçisi (LPB)                        | 3       |
| 102       | Yedekleme olmaksızın zaman saati denetçisi (LPB)     | 3       |
| 105       | Bakım mesajı                                         | 5       |
| 109       | Kazan sıcaklığı denetimi                             | 9       |
| 110       | SLT tarafından kilitleme                             | 9       |
| 117       | ust basınç sınırı (geçildi)                          | 6       |
| 118       | Kritik alt basinç sınırı (geçildi)                   | 6       |
| 121       | Akiş suyu sıcaklığı 1 (ID1) denetimi                 | 6       |
| 122       | Akiş suyu sıcakılgi 2 (ID2) denetimi                 | 6       |
| 126       |                                                      | 6       |
| 127       | Lejyonella sicakligina ulaşılmadı                    | 6       |
| 131       | Diuloi fialasi<br>Konfiguraayan bataay artak maasi   | 9       |
| 146       | Norm boğlantıcı 1 (H1) aktif                         | 3       |
| 171       | Alarm bağlantışı 2 (H2) aktif                        | 6       |
| 172       | Alarm bağlantısı 2 (FI2) aktil                       | 6       |
| 173       | Alarm bağlantısı 3 (EAZ/230VAC) aktir                | 6       |
| 174       | üst hasınc sınırı 2 (necildi)                        | 6       |
| 170       | Kritik alt hasing siniri 2 (geçildi)                 | 6       |
| 178       | Sicaklık sınırlavici isitma devresi 1                | 3       |
| 170       | Sicaklik sinirlayici isitma devresi 2                | 3       |
| 207       | Hata sočutma devresi                                 | 6       |
| 217       | Sensör hatası, ortak mesai                           | 6       |
| 217       | Sensör hatası, ortak mesaj                           | 6       |
| 218       | Basınç denetimi, ortak mesaj                         | 6       |
| 241       | Akıs sensörü, günes sensörü hatası                   | 6       |
| 242       | Geri dönüs sensörü, günes eni, sensörü hatası        | 6       |

| 243 | Yüzme havuzu sıcaklık sensörü hatası              | 6 |
|-----|---------------------------------------------------|---|
| 320 | DHW besleme sıcaklığı sensörü hatası              | 6 |
| 321 | Anlık DHW ısıtıcı çıkış sıcaklığı sensörü hatası  | 6 |
| 322 | üst basınç sınırı 3 (geçildi)                     | 6 |
| 323 | Kritik alt basınç sınırı 3 (geçildi)              | 6 |
| 324 | Aynı BX sensörleri                                | 3 |
| 325 | BX/İlave modül aynı sensörler                     | 3 |
| 326 | BX/karışım vanası grubu aynı sensörler            | 3 |
| 327 | İlave modül aynı fonksiyon                        | 3 |
| 328 | Karışım vanası grubu aynı fonksiyon               | 3 |
| 329 | İlave modül / Karışım vanası grubu aynı fonksiyon | 3 |
| 330 | BX1 sensörü fonksiyon yok                         | 3 |
| 331 | BX2 sensörü fonksiyon yok                         | 3 |
| 332 | BX3 sensörü fonksiyon yok                         | 3 |
| 333 | BX4 sensörü fonksiyon yok                         | 3 |
| 334 | BX5 sensörü fonksiyon yok                         | 3 |
| 335 | BX21 sensörü fonksiyon yok                        | 3 |
| 336 | BX22 sensörü fonksiyon yok                        | 3 |
| 337 | BX1 sensörü fonksiyon yok                         | 3 |
| 338 | BX12 sensörü fonksiyon yok                        | 3 |
| 339 | Kolektör pompası Q5 eksik                         | 3 |
| 340 | Kolektör pompası Q16 Eksik                        | 3 |
| 341 | Kolektör sensörü B6 Eksik                         | 3 |
| 342 | Güneş DHW sensörü B31 Eksik                       | 3 |
| 343 | Güneş enj. entegrasyonu Eksik                     | 3 |
| 344 | Güneş enj. kontrol elemanı Aküm.tankı K8 Eksik    | 3 |
| 345 | Güneş enj. kontrol elemanı yüzme havuzu K18 Eksik | 3 |
| 346 | Katı yakıt kazanı pompası Q10 Eksik               | 3 |
| 347 | Katı yakıt kazanı karşılaştırma sensörü eksik     | 3 |
| 348 | Katı yakıt kazanı adres hatası                    | 3 |
| 349 | Aküm.tankı geri dönüş vanası Y15 Eksik            | 3 |
| 350 | Akümülasyon tankı adres hatası                    | 3 |
| 351 | Ana kontrol cihazı / sistem pompası adres hatası  | 3 |
| 352 | Basınçsız başlık adresi hatası                    | 3 |
| 353 | Kaskad sensörü B10 Eksik                          | 3 |
| 357 | Akış suyu sıcaklığı soğutma devresi 1 izleme      | 6 |
| 366 | Oda sıcaklığı Hx sensörü hatası                   | 6 |
| 367 | Bağıl oda nemi Hx sensörü hatası                  | 6 |
|     |                                                   |   |

### 19. Bakım ve özel çalışma (7040....7170 no'lu parametreler)

Bakım ve özel çalışma menüsü, servis çalışanlarının sahaya gittiğinde kullanabileceği faydalı bir menüdür. Burada brulörün çalışma zamanını ölçebilir, belirli bir çalışma zamanından sonra ekrana bakım işareti gelerek sizlere haber verilmesi sağlanabilir, bakımdan bu yana ne kadar süre geçtiği görülebilir, bakım aralığı tanımlayabilir ve sahada devreye alma çalışmasında dış hava sıcaklığını 1 saat süreyle yanıltabilirsiniz. Lütfen aşağıdaki parametreleri inceleyiniz.

7040 Brulör çalışma saati aralığı; Bu parametrede ayarladığınız değer sonunda ekrana bakım işareti gelir.
7041 Bakımdan bugüne brulör çalışma saati; Bir sayaç gibi kullanılarak, en son bakım yapılan tarihten bu yana ne kadar süre geçtiğini gösterir.

7042 Brulörün başlatma sayısı aralığı; Ayarladığınız rakam sonrasında ekranda bakım işareti belirecektir.
7043 Bakımdan bu yana brulör başlatma sayısı; En son yaptığınız bakım sonrasından bugüne kadarki brulör başlatma sayısıdır.

**7044 Tesis bakım aralığı**; Devreye aldığınız tesis için bir bakım aralığı belirleyebilirsiniz. Bu aralık dolduğunda ekranda bakım işareti belirecektir.

7045 Bakımdan bu yana geçen zaman; En son bakım yaptığınız zamandan itibaren bugüne kadar geçen zaman.

**7150 Dış hava sıcaklığı simülasyo**nu; 1 saat süreyle dış havayı yanıltarak kazanı devreye almak için kullanabilirsiniz. (-50 ile +50 derece arasında değiştirebilirsiniz. 1 saat sonrasında dış hava sıcaklığınız eski haline dönecektir.

7170 Müşteri hizmetleri numarası; Servis ekibinin numarası girilebilir.

### 20. Giriş / Çıkış testi (Rölelerin testi) (7700....7912 no'lu parametreler)

Sahada devreye almaya gittiğinizde, yaptığınız röle, üç yollu vana, pompa bağlantılarının doğru çalışıp çalışmadığını kontrol etmenize sağlayan faydalı bir fonksiyondur. Aşağıdaki fonksiyonların kontrolünü bu parametre ile yapabilirsiniz.

### NOT;

Yaptığınız testlerin bitiminde mutlaka bu parametreyi "Test yok" konumuna getirmeniz gereklidir.

| Giriş/çıkış testi |   |                                                                                                    |
|-------------------|---|----------------------------------------------------------------------------------------------------|
| 7700              | 1 | Röle testi<br>Test yok ¦ Her şey kapalı ¦ 1. brulör kademesi T2 ¦ 1inci<br>ve 2nci brulör kademesi T2/QX4 <sup>6</sup> ) ¦ DHW pompası Q3¦<br>Isıtma devresi pompası Q2 ¦ Isıtma devresi karışım<br>vanası açma Y1 ¦ Isıtma devresi karışım vanası<br>kapatma Y2 ¦ Isıtma devresi pompası Q6 <sup>6</sup> ) ¦ Isıtma<br>devresi karışım vanası açma Y5 <sup>6</sup> ) ¦ Isıtma devresi<br>karışım vanası kapatma Y6 <sup>6</sup> ) ¦ Röle çıkışı QX1 ¦ Röle<br>çıkışı QX2 <sup>6</sup> ) ¦ Röle çıkışı QX3 <sup>6</sup> ) ¦ Röle çıkışı QX4 <sup>6</sup> )<br>  Röle çıkışı QX21 modül 1   Röle çıkışı QX22 modül 1  <br>Röle çıkışı QX23 modül 1   Röle çıkışı QX23 modül 2  <br>Röle çıkışı QX22 modül 2   Röle çıkışı QX23 modül 2 |

Örneğin "Isıtma devresi karışım vanası Y1" seçeneğini seçtiğinizde 3 yollu vananıza aç komutu gönderilir. Eğer "Isıtma devresi karışım vanası kapatma Y2" seçeneğini seçerseniz bu sefer de 3 yollu vananıza kapatma sinyali gönderilir. Böylece 3 yollu vananızın yönlerinin doğru olup olmadığını kontrol edebilirsiniz Aynı zamanda, brulörünüzün 1 ve 2nci kademelerine aç komutunu gönderebilirsiniz. Atamasını yaptığınız ilave röle çıkışlarına (QX) aç komutunu gönderebilirsiniz.

### Giriş / Çıkış testi sayfasındaki aşağıdaki parametreleri de gözlemleyebilirsiniz.

7730; Dış hava sıcaklığı B9 sensörü

7732; 1inci karışım vanası B1 sensöründeki sıcaklık

7734; 2nci karışım vanası B12 sensöründeki sıcaklık

7750; Boylerdeki B3 sensörü sıcaklığı

7760; Kazandaki B2 sensöründeki sıcaklık

7820; Yardımcı sensör BX1'deki sıcaklık

7821; Yardımcı sensör BX2'deki sıcaklık

7822; Yardımcı sensör BX3'deki sıcaklık

7823; Yardımcı sensör BX4'deki sıcaklık

#### 21. Durum bilgisini görüntüleme parametreleri (8000....8011 no'lu parametreler)

Tesisatınızda bulunan ısıtma devreleri, boyler, kazan, güneş enerjisi, yüzme havuzu gibi elemanların devrede olup olmadığını mühendis sayfasındaki "Durum" menüsünden kontrol edebiliriz.

8000; Isıtma devresi 1'in durumu
8001; Isıtma devresi 2'nin durumu
8002; Pompa devresinin durumu
8003; Boylerin durumu
8005; Kazanın durumu
8007; Güneş enerjisinin durumu

8011; Yüzme havuzunun durumu

### 22. Kaskad sisteminin durum kontrolünün yapılması (8100....8150 no'lu parametreler)

Kaskad sisteminizde bağlı olan kazanların devrede olup olmadığını mühendis sayfasındaki "Kaskad durum kontrolü" menüsünden yapabilirsiniz.

Sisteminizde bulunan kazanların doğru olarak bağlanıp bağlanmadığını, devrede olup olmadığını aşağıdaki parametreden kontrol edebilirsiniz.

**8101 ile 8131 no'lu kontrol parametreleri**; Sisteminize bağlı olan kazanların "Kayıp", "Arızalı", "Devrede" veya "Devrede değil" şeklinde durumlarını her kazan için görüntüleyebilirsiniz.

8138 Kaskad akış suyu sıcaklığı mevcut değeri; Kaskad gidiş kolektöründeki sıcaklığı görüntüleyebilirsiniz.

8139 Kaskad akış suyu sıcaklığı ayar değeri (Olmasını istediğiniz değer)

8140 Kaskad dönüş suyu sıcaklığı mevcut değeri

8141 Kaskad dönüş suyu sıcaklığı ayar değeri (Olmasını istediğiniz değer)

### 23. Kazan tarafi durum kontrol parametreleri (8300....8570 no'lu parametreler)

Isının üretildiği taraftaki (kazan) durum bilgisini mühendis sayfasındaki "Isı üretimi tanımlama" bölümünden görüntüleyebilirsiniz. Bu menü sadece görüntüleme amaçlı kullanılmaktadır. Herhangi bir değişiklik bu menüden yapılamamaktadır.

8700 Dış hava sıcaklığı bilgisi

8703 Ekonomi (Azaltılmış) sıcaklık bilgisi

8730 Isıtma devresi 1, Q2 pompasının durumu; Açık ya da kapalı durumuna bakabilirsiniz.

8731 ve 8732 Birinci üç yollu vana; Açık ya da kapalı durumu

8741; Oda sıcaklığı ayar değeri; Ayarlamış olduğunuz konfor sıcaklığınızdır.

8743; Akış suyu sıcaklığı 1(şu anki değer); Birinci ısıtma devresi akış suyu sıcaklığı

8744; Akış suyu sıcaklığı 1 ayar değeri (Hesapladığı ve ulaşmaya çalıştığı sıcaklık değeri)

8760; Isıtma devresi 2, Q6 pompasının durumu; Açık ya da kapalı durumuna bakabilirsiniz.

8761 ve 8762 İkinci üç yollu vana; Açık ya da kapalı durumu

8773; Akış suyu sıcaklığı 2 (şu anki değer); Birinci ısıtma devresi akış suyu sıcaklığı

8774; Akış suyu sıcaklığı 2 ayar değeri (Hesapladığı ve ulaşmaya çalıştığı sıcaklık değeri)

- 8800; Pompa devresindeki mevcut konfor sıcaklık değeri
- 8801; Pompa devresindeki arzu edilen konfor sıcaklığı set değeri
- 8803; Pompa devresindeki akış suyu sıcaklığı ayar değeri
- 8820; Boyler pompası Q3; Açık ya da Kapalı konumunu görüntüleyebilirsiniz.
- 8830; Boyler deposundaki mevcut sıcaklık
- 8831; Boyler deposundaki ayarlanan set değeri sıcaklığı
- 8900; Yüzme havuzu sıcaklığı
- 8901; Yüzme havuzu ayarlanan set değeri sıcaklığı
- 8950; Kaskad gidiş suyu mevcut sıcaklığı
- 8951; Kaskad arzu edilen gidiş suyu sıcaklığı
- 8952; Kaskad mevcut geri dönüş suyu sıcaklığı
- 9031; QX1 röle bağlantısının durumu; Açık ya da kapalı
- 9032; QX2 röle bağlantısının durumu; Açık ya da kapalı
- 9033; QX3 röle bağlantısının durumu; Açık ya da kapalı
- 9034; QX4 röle bağlantısının durumu; Açık ya da kapalı

### **UYGULAMALAR**

### <u>Uygulama 1</u>

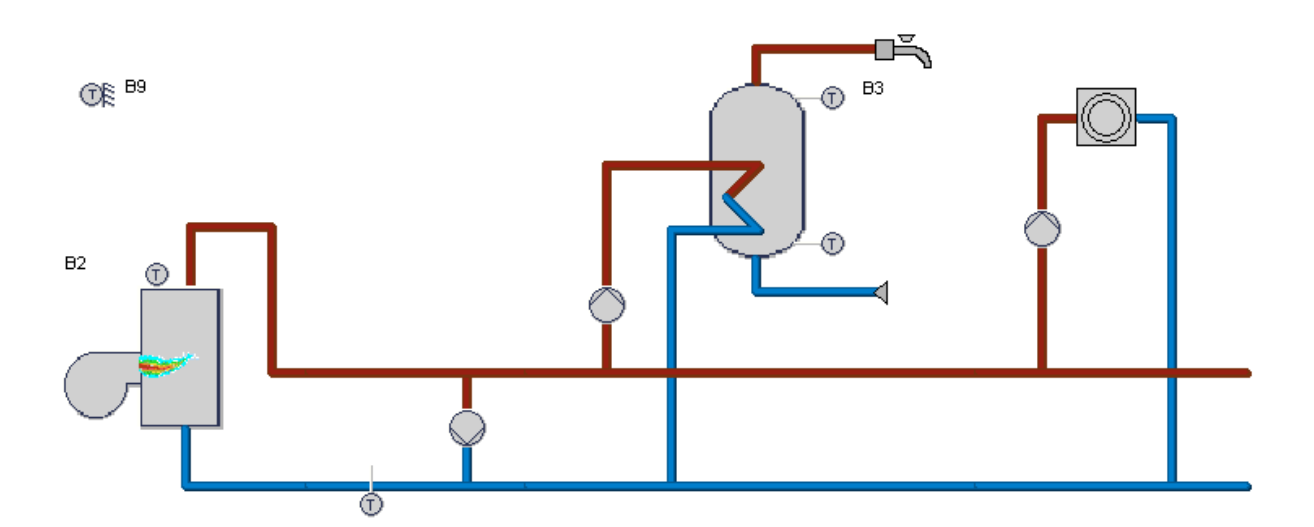

| Cihaz            | Parametre no | Parametre değeri | Bağlantı noktası | Ürün      |
|------------------|--------------|------------------|------------------|-----------|
| Isıtma devresi   | 5710         | Açık*            |                  |           |
| Isitma pompasi   |              |                  | Q2               |           |
| Kazan sensörü    |              |                  | B2               | QAZ36/101 |
| Dış hava sensörü |              |                  | B9               | QAC34/101 |
| Boyler sensörü   |              |                  | B3               | QAD36/101 |
| Brülör tipi tek  | 5770         | 1 kademe         | T1/T2            |           |
| kademe           |              |                  |                  |           |
| Brülör tipi 2    | 5770         | 2 kademe         | T1/T2, T6/T8     |           |
| kademe           |              |                  |                  |           |
| Brülör tipi      | 5770         | Modülasyonlu     | T1/T2, FX4 faz   |           |
| modulasyon       |              | yüzer kontrol    | girişi, QX1 hava |           |
|                  |              |                  | damperi          |           |
|                  |              |                  | kapatma, QX4     |           |
|                  |              |                  | açma             |           |
| Bypass pompasi   | 5980         | Bypass           | QX1, (QX2 şayet  |           |
|                  |              | pompasiQ12       | brülör           |           |
|                  |              |                  | modülasyonlu     |           |
|                  |              |                  | ise)             |           |
| Dönüş sensörü    | 5930         | Dönüş sensörü B7 | BX1              |           |
| Boyler pompası   | 5731         | Boyler pompasi*  | Q3               |           |

### <u>Uygulama 2</u>

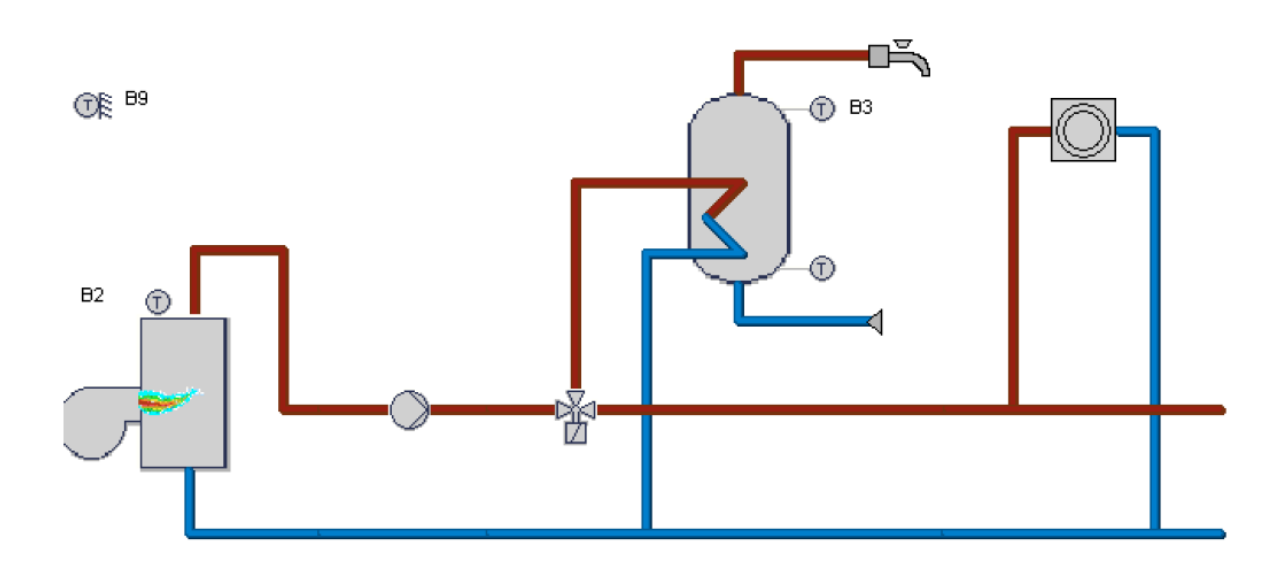

| Cihaz                     | Parametre no | Parametre değeri              | Bağlantı noktası                                                      | Ürün      |
|---------------------------|--------------|-------------------------------|-----------------------------------------------------------------------|-----------|
| Isitma pompasi            | 5710         | Açık*                         | Q2                                                                    |           |
| Kazan sensörü             |              |                               | B2                                                                    | QAZ36/101 |
| Dış hava sensörü          |              |                               | B9                                                                    | QAC34/101 |
| Boyler sensörü            |              |                               | B3                                                                    | QAD36/101 |
| Brülör tipi tek<br>kademe | 5770         | 1 kademe                      | T1/T2                                                                 |           |
| Brülör tipi 2<br>kademe   | 5770         | 2 kademe                      | T1/T2, T6/T8                                                          |           |
| Brülör tipi<br>modulasyon | 5770         | Modülasyonlu<br>yüzer kontrol | T1/T2, FX4 faz<br>girişi, QX1 hava<br>damperi<br>kapatma, QX4<br>açma |           |
| Bypass pompası            | 5980         | Bypass<br>pompasıQ12          | QX1, (QX2 şayet<br>brülör<br>modülasyonlu<br>ise)                     |           |
| Dönüş sensörü             | 5930         | Dönüş sensörü B7              | BX1                                                                   |           |
| Ayrıştırıcı vana          | 5731         | Ayrıştırıcı vana              | Q3                                                                    |           |

### <u>Uygulama 3</u>

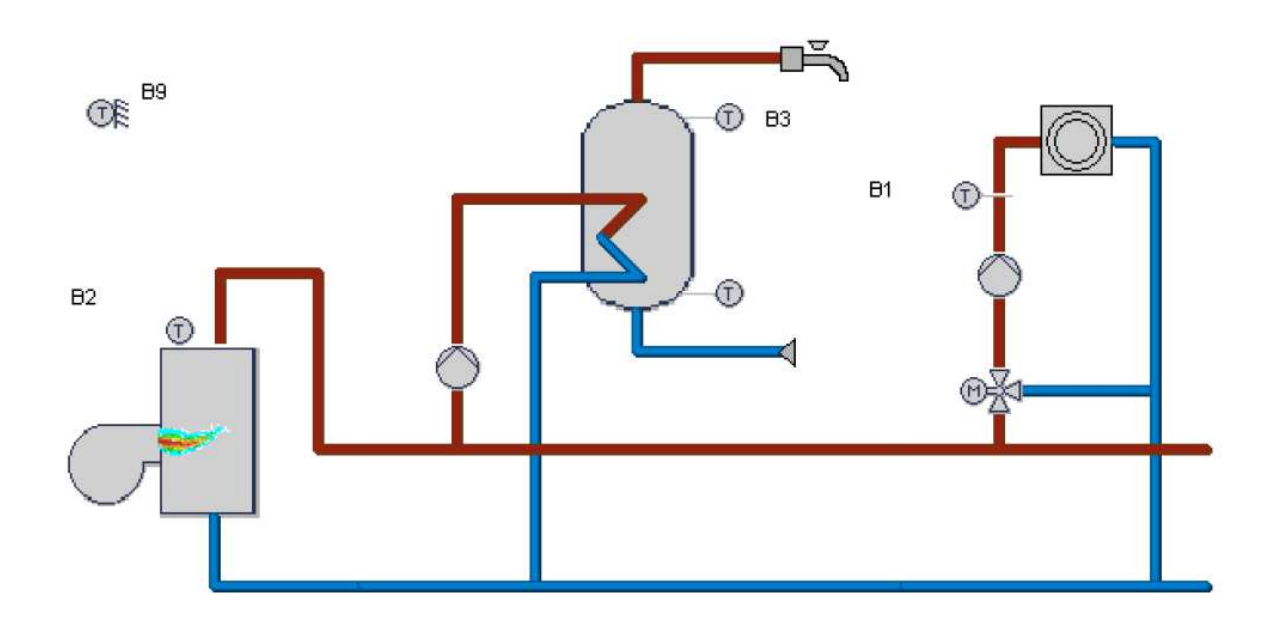

| Cihaz            | Parametre no | Parametre değeri | Bağlantı noktası | Ürün      |
|------------------|--------------|------------------|------------------|-----------|
| Isitma pompasi   |              |                  | Q2               |           |
| Isitma devresi 1 | 5710         | Açık*            |                  |           |
| Isıtma devresi   |              |                  | B1               | QAD36/101 |
| sensörü          |              |                  |                  |           |
| 3 yollu karışım  |              |                  | Y1 açma          |           |
| vanası           |              |                  | Y2 kapatma       |           |
| Kazan sensörü    |              |                  | B2               | QAZ36/101 |
| Dış hava sensörü |              |                  | B9               | QAC34/101 |
| Boyler sensörü   |              |                  | B3               | QAD36/101 |
| Brülör tipi tek  | 5770         | 1 kademe         | T1/T2            |           |
| kademe           |              |                  |                  |           |
| Brülör tipi 2    | 5770         | 2 kademe         | T1/T2, T6/T8     |           |
| kademe           |              |                  |                  |           |
| Brülör tipi      | 5770         | Modülasyonlu     | T1/T2, FX4 faz   |           |
| modulasyon       |              | yüzer kontrol    | girişi, QX1 hava |           |
|                  |              |                  | damperi          |           |
|                  |              |                  | kapatma, QX4     |           |
|                  |              |                  | açma             |           |
| Boyler pompası   | 5731         | Boyler pompası*  | Q3               |           |

### <u>Uygulama 4</u>

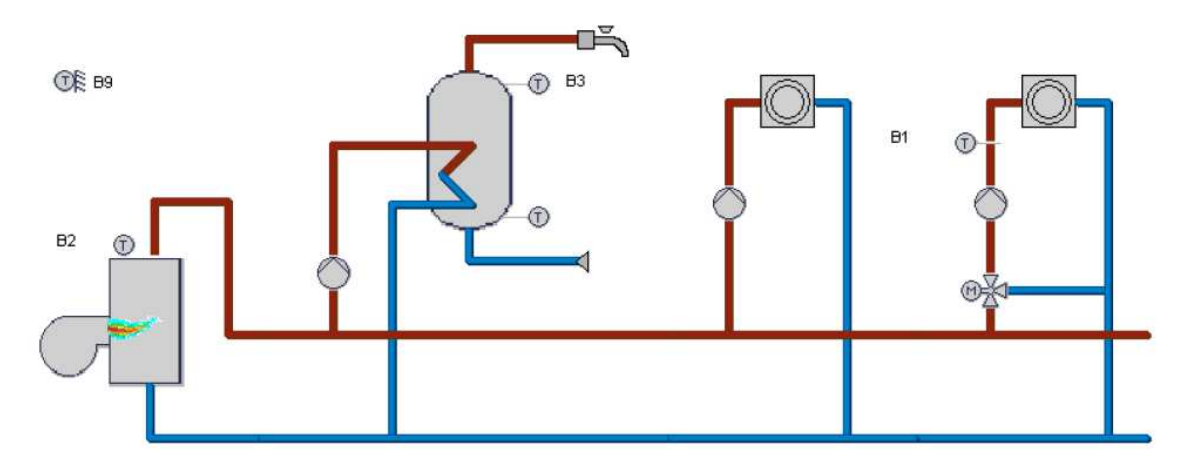

| Cihaz            | Parametre no | Parametre değeri | Bağlantı noktası | Ürün      |
|------------------|--------------|------------------|------------------|-----------|
| Isitma pompasi 1 |              |                  | Q2               |           |
| Isitma devresi 1 | 5710         | Açık*            |                  |           |
| Isıtma devresi   |              |                  | B1               | QAD36/101 |
| sensörü          |              |                  |                  |           |
| 3 yollu karışım  |              |                  | Y1 açma          |           |
| vanası           |              |                  | Y2 kapatma       |           |
| Isıtma devresi 2 | 5715         | Açık             |                  |           |
| Isıtma devresi 2 | 5890         | Isıtma devresi   | QX1              |           |
| pompası          |              | pompası Q20      |                  |           |
| Kazan sensörü    |              |                  | B2               | QAZ36/101 |
| Dış hava sensörü |              |                  | B9               | QAC34/101 |
| Boyler sensörü   |              |                  | B3               | QAD36/101 |
| Brülör tipi tek  | 5770         | 1 kademe         | T1/T2            |           |
| kademe           |              |                  |                  |           |
| Brülör tipi 2    | 5770         | 2 kademe         | T1/T2, T6/T8     |           |
| kademe           |              |                  |                  |           |
| Brülör tipi      | 5770         | Modülasyonlu     | T1/T2, FX4 faz   |           |
| modulasyon       |              | yüzer kontrol    | girişi, QX1 hava |           |
|                  |              |                  | damperi          |           |
|                  |              |                  | kapatma, QX4     |           |
|                  |              |                  | açma             |           |
| Boyler pompasi   | 5731         | Boyler pompası*  | Q3               |           |

### <u>Uygulama 5</u>

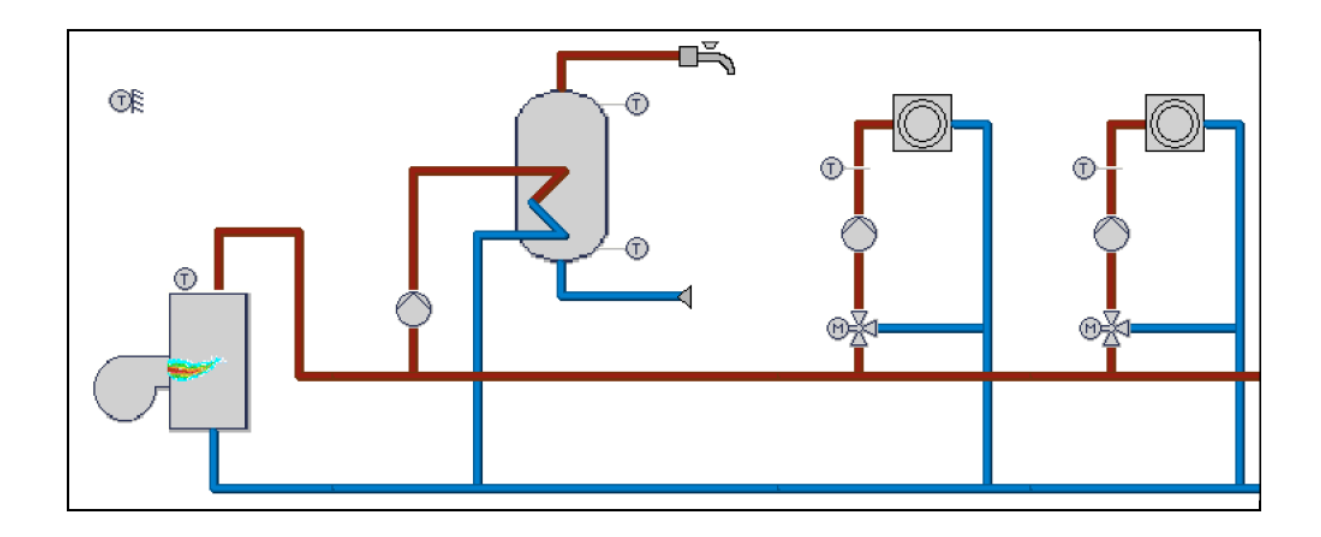

| Cihaz            | Parametre no | Parametre değeri | Bağlantı noktası | Ürün      |
|------------------|--------------|------------------|------------------|-----------|
| Isitma pompasi 1 |              |                  | Q2               |           |
| Isitma devresi 1 | 5710         | Açık*            |                  |           |
| Isitma devresi 1 |              |                  | B1               | QAD36/101 |
| sensörü          |              |                  |                  |           |
| 3 yollu karışım  |              |                  | Y1 açma          |           |
| vanası           |              |                  | Y2 kapatma       |           |
| Isitma devresi 2 | 5715         | Açık             |                  |           |
| Isitma devresi 2 |              |                  | B12              | QAD36/101 |
| sensörü          |              |                  |                  |           |
| 3 yollu karışım  |              |                  | Y5 açma          |           |
| vanası           |              |                  | Y6 kapatma       |           |
| Isıtma devresi 2 |              |                  | Q6               |           |
| pompasi          |              |                  |                  |           |
| Kazan sensörü    |              |                  | B2               | QAZ36/101 |
| Dış hava sensörü |              |                  | B9               | QAC34/101 |
| Boyler sensörü   |              |                  | B3               | QAD36/101 |
| Brülör tipi tek  | 5770         | 1 kademe         | T1/T2            |           |
| kademe           |              |                  |                  |           |
| Brülör tipi 2    | 5770         | 2 kademe         | T1/T2, T6/T8     |           |
| kademe           |              |                  |                  |           |
| Brülör tipi      | 5770         | Modülasyonlu     | T1/T2, FX4 faz   |           |
| modulasyon       |              | yüzer kontrol    | girişi, QX1 hava |           |
|                  |              |                  | damperi          |           |
|                  |              |                  | kapatma, QX4     |           |
|                  |              |                  | açma             |           |
| Boyler pompasi   | 5731         | Boyler pompasi*  | Q3               |           |

| 1. Isitma devresi  |     |       |  |
|--------------------|-----|-------|--|
| yerden isitma      |     |       |  |
| Akış sıcalığı maks | 741 | 45-55 |  |
| Akış sıcaklığı min | 740 | 30-35 |  |

### <u>Uygulama 6</u>

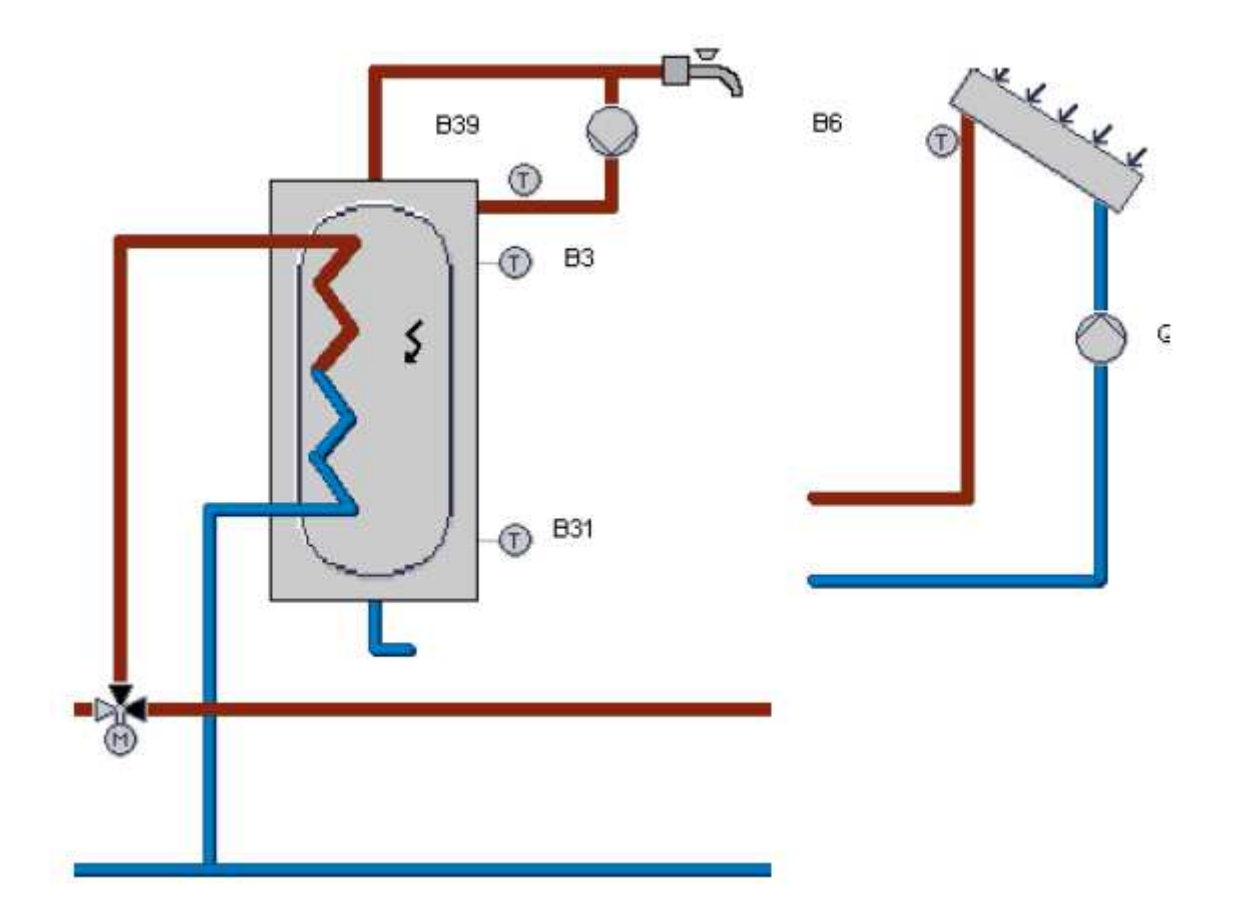

| Cihaz              | Parametre no     | Parametre değeri      | Bağlantı noktası | Ürün           |
|--------------------|------------------|-----------------------|------------------|----------------|
| Sirkülasyon        | 5890, 5891, 5892 | Sirkülasyon           | QX1, QX2, QX3    |                |
| pompasi            |                  | pompası Q4            |                  |                |
| Sirkülasyon        | 5930, 5931, 5932 | Sirkülasyon           | BX1,BX2, BX3     | QAD36/101      |
| sensörü            |                  | sensörü B39           |                  |                |
| Boyler sensörü     |                  |                       | B3               | QAD36/101      |
| Boyler sensörü 2   | 5930, 5931, 5932 | Boyler sensörü        | BX1,BX2, BX3     | QAZ36/101      |
|                    |                  | B31                   |                  |                |
| Ayrıştırıcı vana   | 5731             | Ayrıştırıcı vana      | Q3               |                |
| Elektrikli ısıtıcı | 5890, 5891, 5892 | Elektrikli ısıtıcı K6 | QX1, QX2, QX3    |                |
| Solar pompasi      | 5890, 5891, 5892 | Kolektör pompası      | QX1, QX2, QX3    |                |
|                    |                  | Q5                    |                  |                |
| Solar sensör       | 5930, 5931, 5932 | Kolektör sensör B6    | BX1,BX2, BX3     | QAD36/101 veya |
|                    |                  |                       |                  | PT1000         |
| Kolektör sensör    | 6097             | NTC veya PT1000       |                  |                |
| seçimi             |                  |                       |                  |                |

### <u>Uygulama 7</u>

### 2 adet karışım vanası ve 1 adet boyler bulunan sistem (RVS63.283)

Boyler için B3 sensörü ve Q3 pompasını RVS paneli üzerinde bağlayınız. İkisinin de yeri sabittir. Herhangi bir atama yapmanıza gerek yoktur.

Karışım vanaları da sırasıyla;

linci ısıtma devresi karışım vanasının açma komutunu Y1, kapatma konumunu Y2'ye bağlayınız. 1inci ısıtma devresi pompasını da Q2'ye bağlayınız. Bu bağlantıların yeri de sabit olup herhangi bir atama yapmayınız. 2nci ısıtma devresi karışım vanasının açma komutunu Y5'e, kapatma konumunu Y6'ya bağlayınız. 2nci ısıtma devresi pompasını da Q6'ye bağlayınız. Bu bağlantıların yeri de sabit olup herhangi bir atama yapmayınız.

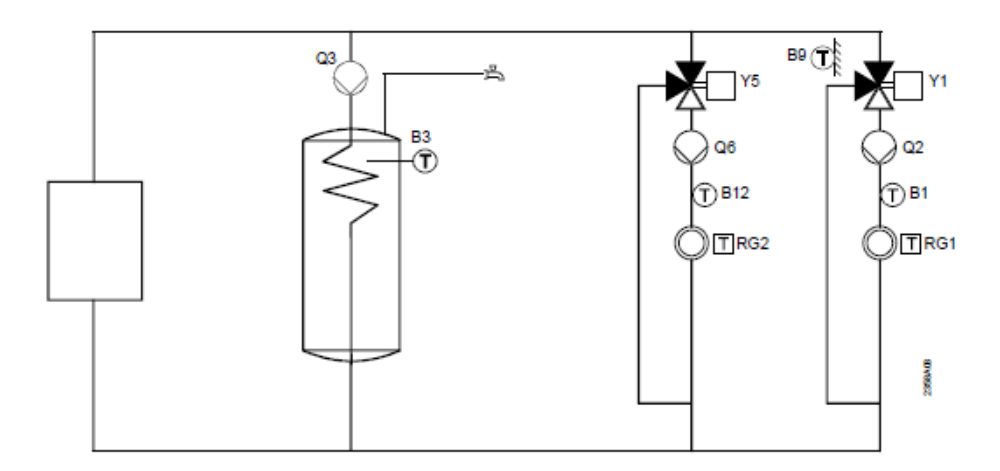

### Uygulama 8

### Güneş enerjisi ile boyleri besleme

Güneş enerjisi kolektörünün sensörünü uygun bir BX'e bağlayıp, mühendis menüsündeki konfigürasyon sayfasından B6 olarak atamasını yapınız. Aynı şekilde güneş kolektörü pompasını da uygun bir QX'e bağlayıp, konfigürasyon sayfasından Q5 olarak atamasını yapınız. Boylerinizi güneş enerjisi ile beslerken, boylerin alt sensörü olan B31'i de uygun bir BX'e bağlayıp konfigürasyon sayfasından B31 şekilde atamasını yapınız.

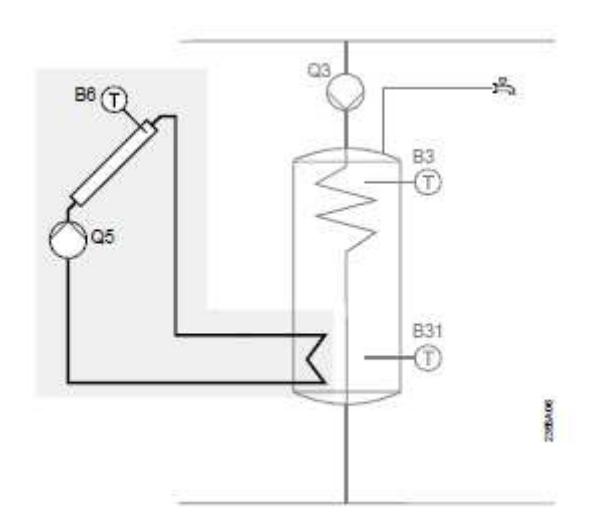

### Güneş enerjisi ile akümülasyon tankını besleme

Güneş enerjisi kolektörünün sensörünü uygun bir BX'e bağlayıp, mühendis menüsündeki konfigürasyon sayfasından B6 olarak atamasını yapınız. Aynı şekilde güneş kolektörü pompasını da uygun bir QX'e bağlayıp, konfigürasyon sayfasından Q5 olarak atamasını yapınız. Akümülasyon tankının üst kısım sensörünü uygun bir BX'e bağlayıp B4 olarak atayınız. Akümülasyon tankının alt sensörü olan B41'i de aynı şekilde uygun bir BX'e bağlayıp B41 olarak konfigürasyon sayfasından atayınız.

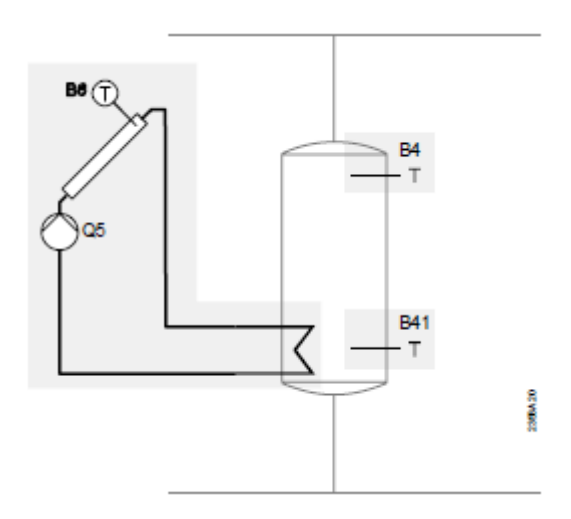

### Uygulama 10

# <u>Güneş enerjisi ve ayrıştırıcı vanalar ile akümülasyon tankı, boyler ve yüzme havuzu beslemesi</u>

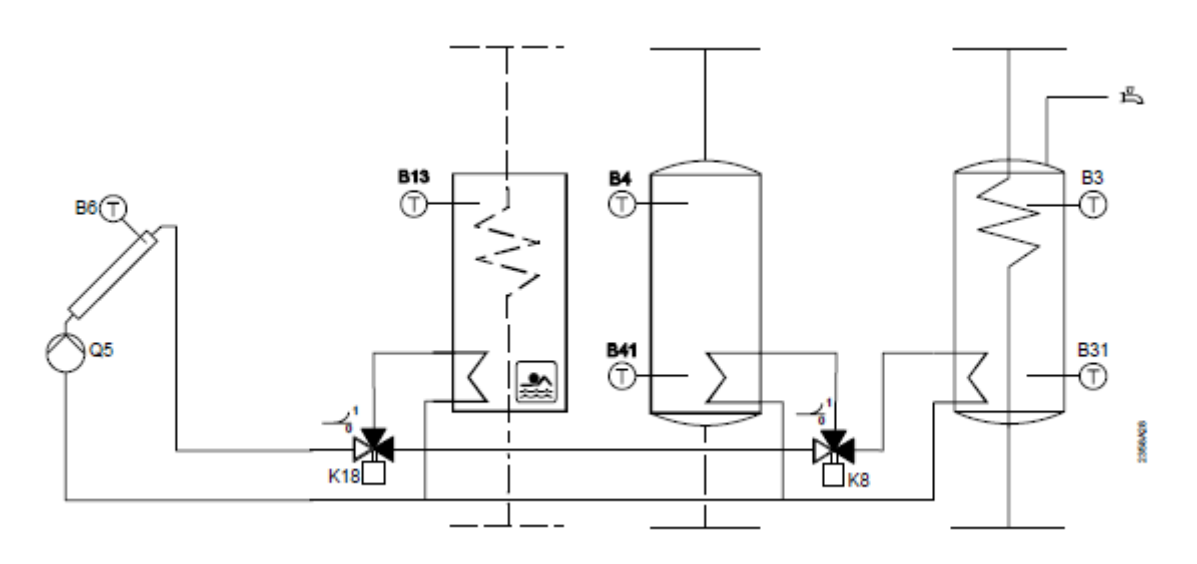

Güneş enerjisi kolektörünün sensörünü uygun bir BX'e bağlayıp, mühendis menüsündeki konfigürasyon sayfasından B6 olarak atamasını yapınız. Aynı şekilde güneş kolektörü pompasını da uygun bir QX'e bağlayıp, konfigürasyon sayfasından Q5 olarak atamasını yapınız.

Güneş kolektöründen çıkan hat üzerinde ilk ayrıştırıcı vana olan K18'i (Yüzme havuzu için) uygun bir QX röle çıkışına bağlayınız ve konfigürasyon sayfasından atamasını K18 olarak yapınız. Yüzme havuzu sensörünü de uygun bir BX'e bağlayınız ve konfigürasyon sayfasından B13 olarak atamasını yapınız.

Akümülasyon tankının ayrıştırıcı vanası olan K8'i de uygun bir QX röle çıkışına bağlayınız ve konfigürasyon sayfasından atamasını K8 olarak yapınız. Akümülasyon tankının sensörleri olan üst sensör B4 ve alt sensör B41'i de uygun BX'lere atayıp konfigürasyon sayfasından atayınız.

Boylerinizin sensörü olan B3'ün yeri RVS kontrol panelinde sabit olup herhangi bir tanıtma yapmanıza gerek yoktur. Sadece boylerin alt kısım sensörü olan B31'i uygun bir BX'e atayıp, konfigürasyon sayfasından B31 olarak atamasını yapınız.

### Uygulama 11

# İki adet güneş kolektörü ve ayrıştırıcı vanalar ile yüzme havuzu, akümülasyon tankı ve boyler beslemesi

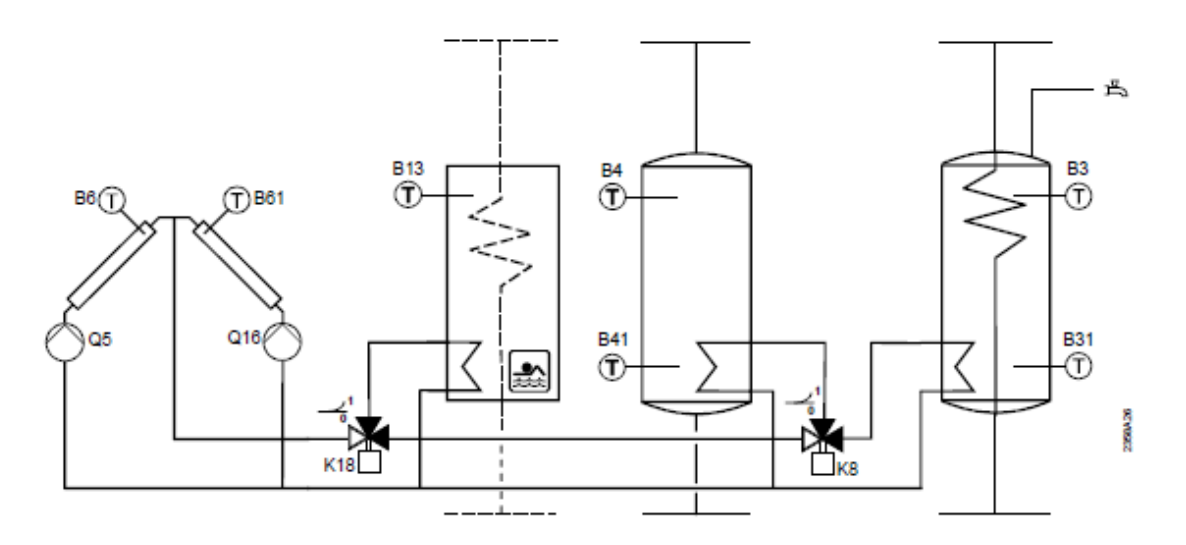

İki güneş kolektörünün kullanıldığı aşağıdaki sistemde yukarıdakine benzer şekilde diğer bağlantılar yapılacak ancak sadece ikinci güneş kolektörünün pompa ve sensör bağlantılarının ataması aşağıdaki şekilde yapılacaktır.

İkinci güneş kolektörünün pompası olan Q16, uygun bir QX röle çıkışına atanacak. İkinci güneş kolektörünün sensörü olan B61 de uygun bir BX'e atanacaktır.

Diğer ayrıştırıcı vana bağlantıları yukarıdaki örnekteki gibi yapılacaktır.

### <u>Güneş enerjisi ve pompalar yardımıyla yüzme havuzu, akümülasyon tankı ve boyler</u> <u>besleme</u>

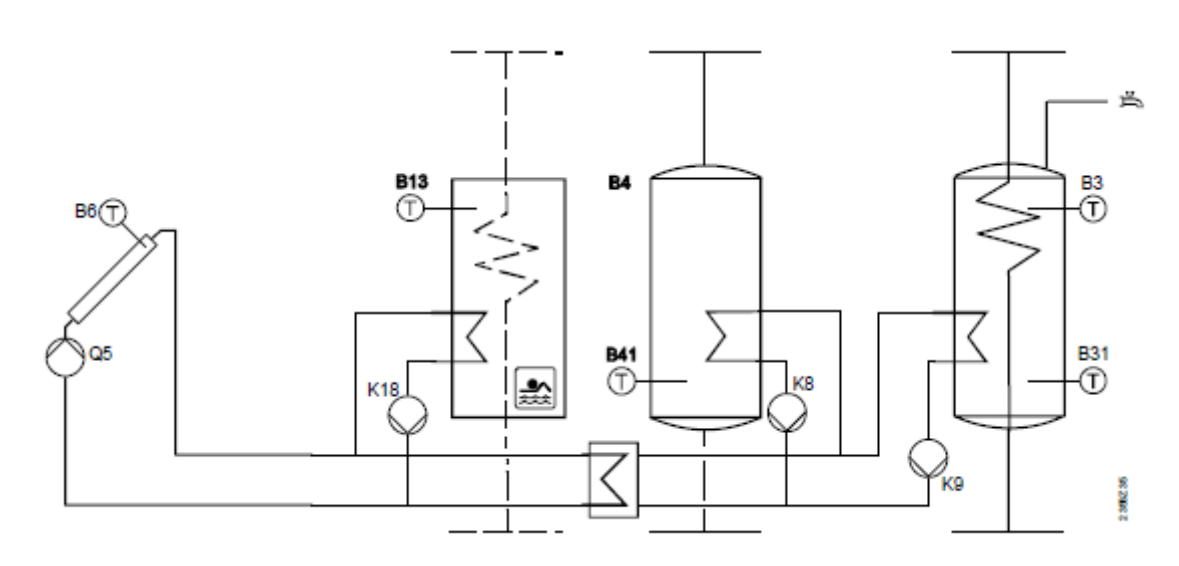

Güneş kolektörü ve besleme pompaları ile de tesisatınız hazırlanabilir.

Güneş enerjisi kolektörünün sensörünü uygun bir BX'e bağlayıp, mühendis menüsündeki konfigürasyon sayfasından B6 olarak atamasını yapınız. Aynı şekilde güneş kolektörü pompasını da uygun bir QX'e bağlayıp, konfigürasyon sayfasından Q5 olarak atamasını yapınız.

Güneş kolektöründen çıkan hat üzerinde yüzme havuzu pompası olan K18'i uygun bir QX röle çıkışına bağlayınız ve konfigürasyon sayfasından atamasını K18 olarak yapınız. Yüzme havuzu sensörünü de uygun bir BX'e bağlayınız ve konfigürasyon sayfasından B13 olarak atamasını yapınız.

Akümülasyon tankının pompası olan K8'i de uygun bir QX röle çıkışına bağlayınız ve konfigürasyon sayfasından atamasını K8 olarak yapınız. Akümülasyon tankının sensörleri olan üst sensör B4 ve alt sensör B41'i de uygun BX'lere atayıp konfigürasyon sayfasından atayınız.

Boylerinizin sensörü olan B3'ün yeri RVS kontrol panelinde sabit olup herhangi bir tanıtma yapmanıza gerek yoktur. Sadece boylerin alt kısım sensörü olan B31'i uygun bir BX'e atayıp, konfigürasyon sayfasından B31 olarak atamasını yapınız. Boylerinizin güneş enerjisi eşanjör pompasını da uygun bir röle çıkışı QX'e K9 olarak atayınız.

### İki güneş enerjisi kolektörü ve pompalar yardımıyla yüzme havuzu, akümülasyon tankı ve boyler beslemesi

İki güneş kolektörünün kullanıldığı aşağıdaki sistemde yukarıdakine benzer şekilde diğer bağlantılar yapılacak ancak sadece ikinci güneş kolektörünün pompa ve sensör bağlantılarının ataması aşağıdaki şekilde yapılacaktır. İkinci güneş kolektörünün pompası olan Q16, uygun bir QX röle çıkışına atanacak. İkinci güneş kolektörünün sensörü olan B61 de uygun bir BX'e atanacaktır.

Diğer ayrıştırıcı vana bağlantıları yukarıdaki örnekteki gibi yapılacaktır

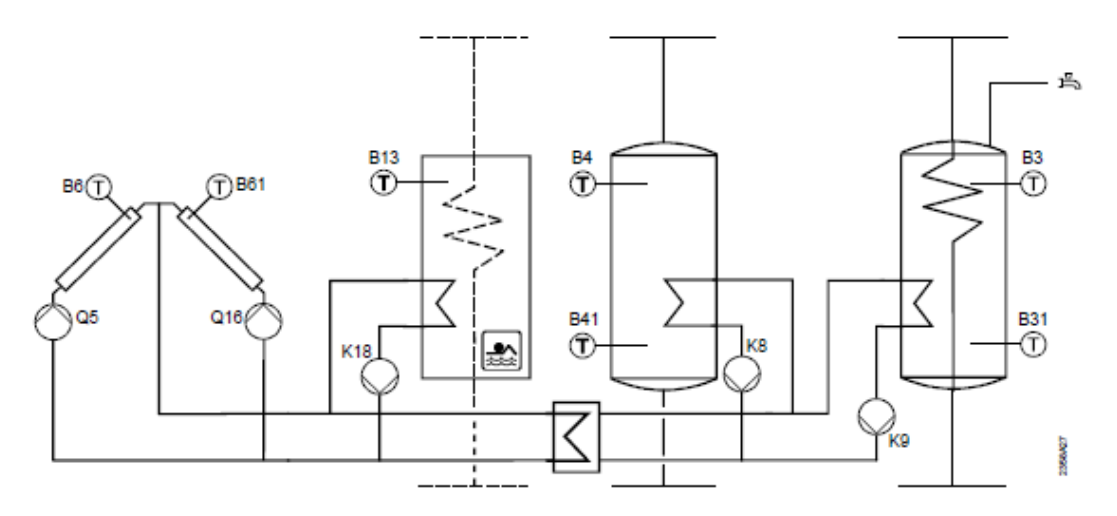

### Uygulama 14

### By-pass pompası (Şönt pompası) uygulaması

Kazana geri dönüş suyu sıcaklığının düşük olduğu sistemlerdei kazanda yoğuşma problemi ile karşılaşılmaktadır. Yoğuşmayı önlemek için sisteme bir by-pass pompası konulabilir. By-pass pompasını RVS kontrol panelinde uygun bir QX röle çıkışına Q12 olarak tanıtmanız gereklidir. Kazana geri dönüş hattına da bir geri dönüş sensörü koyarak geri dönüş suyu sıcaklığını olmasını istediğiniz bir sıcaklığa ayarlayabilirsiniz. Bunun için dönüş hattına B7 sensörünü bağlayıp, uygun bir BX'e "geri dönüş sensörü B7" olarak atayınız. Sonrasında mühendis sayfasındaki "Kazan" menüsünde 2270 no'lu parametreye dönüşün minimum kaç derece olduğunu ayarlayabilirsiniz. Örneğin 40 °C.

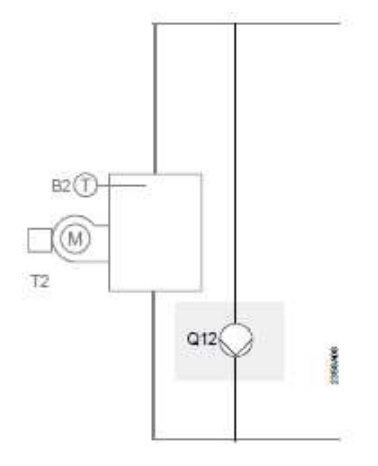

### Geri dönüş sensörü kullanılan uygulama

Kazana geri dönüş hattına da bir geri dönüş sensörü koyarak geri dönüş suyu sıcaklığını olmasını istediğiniz bir sıcaklığa ayarlayabilirsiniz. Bu uygulamanın yapılabilmesi için sistemde by-pass pompasının bulunması gereklidir.

Bunun için dönüş hattına B7 sensörünü bağlayıp, uygun bir BX'e "geri dönüş sensörü B7" olarak atayınız. Sonrasında mühendis sayfasındaki "Kazan" menüsünde 2270 no'lu parametreye dönüşün minimum kaç derece olduğunu ayarlayabilirsiniz. Örneğin 40 °C.

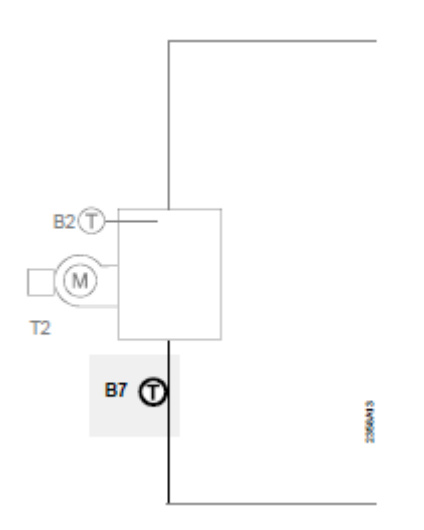

### <u>Uygulama 16</u>

### Baca gazı sıcaklığı ölçme uygulaması

Baca gazı sıcaklığının ölçümünü yapmak isterseniz, uygun bir BX sensör girişine B8 olarak atama yapmanız gereklidir. Böylelikle baca gazı sıcaklığının ölçümünü yapabilirsiniz.

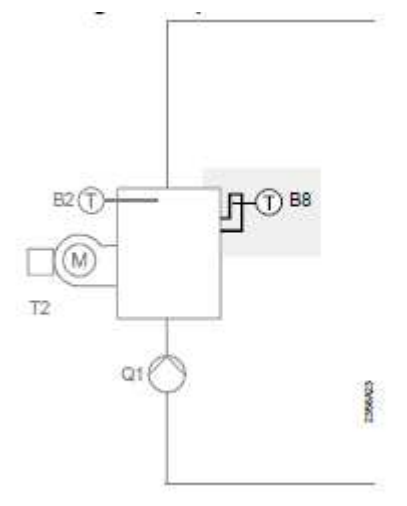

### Boyler re-sirkülasyon pompası uygulaması

Boylerinizde re-sirkülasyon pompasını kullanmak isterseniz, uygun bir röle çıkışına Q4 re-sirkülasyon pompasını atamalısınız. Aynı şekilde re-sirkülasyon sensörünün bağlantısını da B39 olarak uygun bir BX sensör girişine yapmanız gerekecektir.

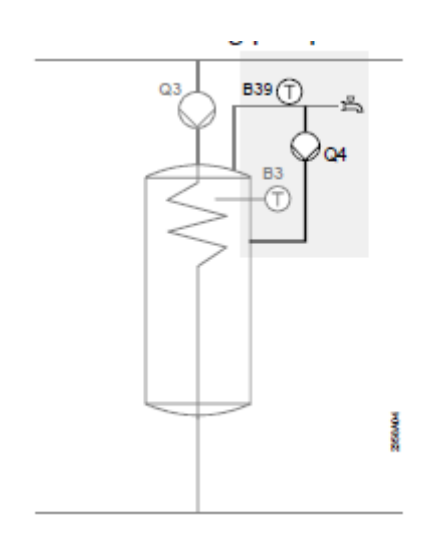

### <u>Uygulama 18</u>

### Elektrikli daldırma tipi ısıtıcı ile boyler ısıtması

Boylerinizi elektrikli daldırma tipi ısıtıcı kullanarak ısıtmak isterseniz, bunun için uygun bir röle çıkışı olan QX'e "Boyler elektrikli daldırma tipi ısıtıcı K6" olarak atama yapmalısınız.

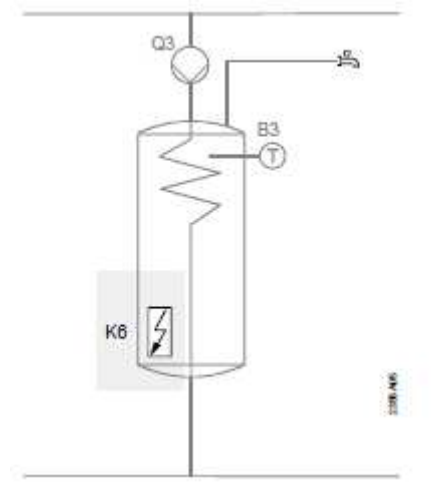

### <u>Uygulama 19</u>

### İki sensörlü boyler uygulaması

Boylerinizi iki sensör kullanarak kontrol edebilirsiniz. Bunlardan B3 sensörünün yeri RVS panel üzerinde sabittir ve atama yapmadan çalışır. Ancak boylerin alt sensörünü uygun bir BX sensör girişine B31 olarak atamalısınız.

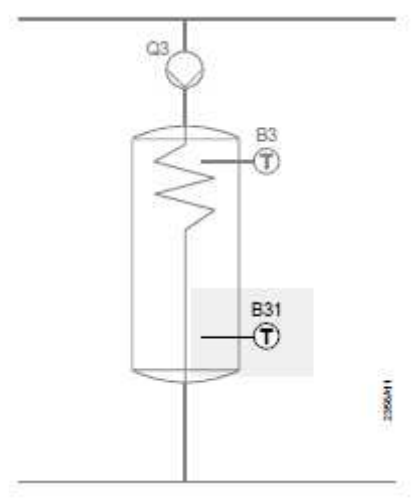

### Uygulama 20

### Harici eşanjör, besleme ve ara devre pompası kullanılarak yapılan boyler uygulaması

Boylerinizi eşanjör ile besliyorsanız aşağıdaki gibi parametre ayarları yapmanız gereklidir.

Boylerin alt sensörünü uygun bir BX'e B31 olarak atayınız. Boyler besleme sensörünü B36 olarak boş bir BX'e atayınız. Eşanjör ara devre pompası olan Q33'ü de boş bir QX'e atayınız.

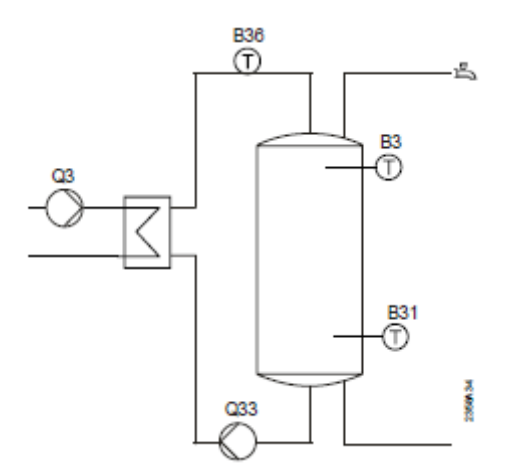

### Pompa devresi (Radyatör devresi) uygulaması

RVS63.283 kontrol paneli maksimum 3 zon kontrol edebilmektedir. Bunların iki tanesi karışım vanalı devrelerdir ve diğeri de direkt devredir. (pompa ya da tek bir radyatör devresi) Bu durumda, radyatör devresi pompasını Q20 olarak boş bir QX'e atayınız. Atama işlemini yaptıktan sonra mühendis sayfasında "Isıtma devresi P" olarak bir menü oluşacaktır. Bu menü içinde radyatör devresinin sıcaklık ayarlamalarını yapabilirsiniz.

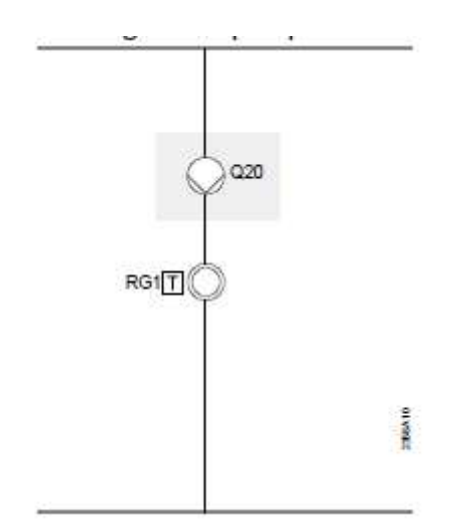

### Uygulama 22

### Güneş kolektörü ile yüzme havuzu besleme uygulaması

Güneş kolektörü ile yüzme havuzu beslemesini yaparken, ayrıştırıcı vana ya da pompa kullanabilirsiniz. Aşağıdaki uygulamada ayrıştırıcı vana ile yüzme havuzunun kontrolü yapılmaktadır.

Güneş enerjisi kolektörünün sensörünü uygun bir BX'e bağlayıp, mühendis menüsündeki konfigürasyon sayfasından B6 olarak atamasını yapınız. Aynı şekilde güneş kolektörü pompasını da uygun bir QX'e bağlayıp, konfigürasyon sayfasından Q5 olarak atamasını yapınız.

Güneş kolektöründen çıkan hat üzerinde ilk ayrıştırıcı vana olan K18'i (Yüzme havuzu için) uygun bir QX röle çıkışına bağlayınız ve konfigürasyon sayfasından atamasını K18 olarak yapınız. Yüzme havuzu sensörünü de uygun bir BX'e bağlayınız ve konfigürasyon sayfasından B13 olarak atamasını yapınız.

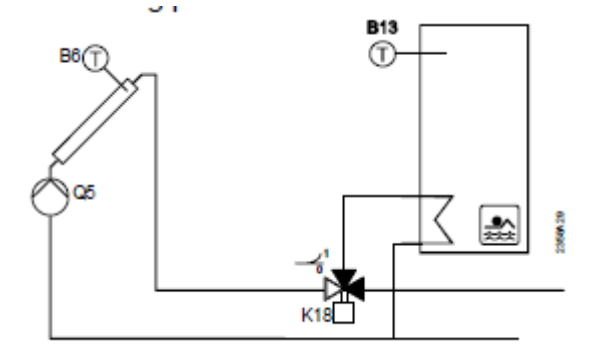

### <u>H pompalarının kullanıldığı uygulamalar</u>

Klima santrallerine sabit sıcaklıkta su gönderimi, yüzme havuzunun beslemesini kazan ile birlikte direkt olarak yapan pompalardır.

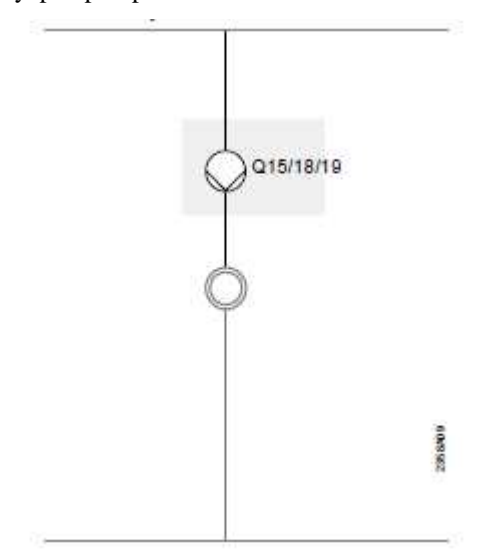

### 24. Kısaltma ve kodlar

### Pompa, brulör ve karışım vanası kısaltmaları ve kodları

| T2        | 1. brulör kademesi açma                                |
|-----------|--------------------------------------------------------|
| T8        | 2nci brulör kademesi açma                              |
| Q1        | Kazan pompası                                          |
| Q2        | 1. ısıtma devresi pompası                              |
| Q3        | DHW besleme pompası / Ayrıştırıcı vana                 |
| Q4        | Resirkülasyon pompası                                  |
| Q5        | Güneş kolektörü pompası 1                              |
| Q6        | 2. ısıtma devresi pompası                              |
| Q12       | Bypass pompası (Şönt pompası)                          |
| Q14       | Sistem pompası                                         |
| Q15/18/19 | H1/2/3 pompası                                         |
| Q16       | İkinci güneş kolektörü pompası                         |
| Q20       | Isıtma devresi pompası IDP (Pompa devresi)             |
| Q33       | DHW ara devre pompası                                  |
| Q34       | Anlık su ısıtıcı pompası                               |
| Y1        | 1inci Isıtma devresi karışım vanası açma               |
| Y2        | 1inci ısıtma devresi karışım vanası kapama             |
| Y5        | <ol> <li>Isıtma devresi karışım vanası açma</li> </ol> |
| Y6        | 2. Isıtma devresi karışım vanası kapatma               |
| K6        | Elektrikli daldırma tipi ısıtıcı                       |
| K5        | Hava damperi modülasyonlu brulör kapatma               |
| K8        | Güneş enj. kontrol elemanı akümülasyon tankı           |
| K9        | Güneş enj. pompası harici ısı eşanjörü                 |
| K18       | Güneş kontrol elemanı, yüzme havuzu                    |

### <u>Sensörlerin kısaltmaları ve kodları</u>

| B1  | Akış suyu sıcaklığı sensörü ID1        |
|-----|----------------------------------------|
| B12 | Akış suyu sıcaklığı sensörü ID2        |
| B13 | Yüzme havuzu sensörü                   |
| B2  | Kazan suyu sıcaklığı sensörü           |
| B3  | Boyler sensörü üst kısım               |
| B31 | Boyler sensörü alt kısım               |
| B4  | Akümülasyon tankı sıcaklık sensörü üst |
| B41 | Akümülasyon tankı sıcaklık sensörü alt |
| B39 | Boyler resirkülasyon sensörü           |
| B6  | Birinci güneş kolektörü sensörü        |
| B61 | İkinci güneş kolektörü sensörü         |
| B7  | Geri dönüş sensörü                     |
| B70 | Kaskad geri dönüş sensörü              |
| B8  | Baca gazı sıcaklığı sensörü            |
| B9  | Dış hava sensörü                       |
| B10 | Kaskad akış suyu sıcaklığı sensörü     |